ØXÅJÎÌÎÊŹY 21°å^¦ç[¦|æ\*^KÆËÈEFÈSEGËÊŹK^¦•ã]}KÆEEFÈSEGÍÁËZE •\*^å¦`&\oŹ}♂¦|21°\*ó%sæAÖ[\`{^}o∱s&@Á\$a^{Á†}}å^¦`}\*•å3?}•c

Unabhängige Treuhandstelle

Öffentliches Dokument

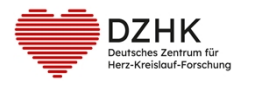

SOP (Arbeitsanweisung) DZHK-THS\_SOP\_05A\_DE\_Erfassung IDAT und IC

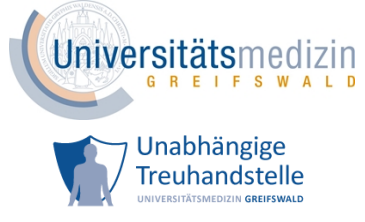

# DZHK-SOP-P-06-Erfassung von Teilnehmenden und Einwilligungen im DZHK

(DZHK-THS\_SOP\_05A\_DE\_Erfassung IDAT und IC)

DZHK Version: 2.1

Gültig ab: 27.01.2025

Ersetzte Version: 2.0

Vom: 07.10.2024

Änderungshinweis: - redaktionelle Änderungen in Kapitel 1.4, 3, 5, 6

|              | Fachliche Auto-<br>renschaft | Fachliches Re-<br>view | Zustimmung<br>Sprecher:in<br>WGCR | Freigabe DZHK            |
|--------------|------------------------------|------------------------|-----------------------------------|--------------------------|
| Name         | Katrin Leyh                  | Alexander Rudolph      | Monika Kraus                      | Katharina Eulen-<br>burg |
| Unterschrift |                              |                        |                                   |                          |

Diese SOP ist aufgrund überwiegend redaktioneller Änderungen ohne Unterschrift gültig.

| THS interne Freigabe |                                 |            |                           |  |
|----------------------|---------------------------------|------------|---------------------------|--|
| Erstellt:            | Leyh, Katrin - 03.01.2025       | 03.01.2025 | ID: 79686                 |  |
| Inhaltlich geprüft:  | Rudolph, Alexander - 06.01.2025 | 06.01.2025 | Version: 003/01.2025      |  |
| Formal geprüft:      | Ruback, Alexander - 06.01.2025  | 06.01.2025 | Wiedervorlage: 07.01.2027 |  |
| Freigegeben:         | Stahl, Dana - 07.01.2025        | 07.01.2025 | Seite 1 von 38            |  |

ØÖKÁLJÎÌÎÊÊY ã∿å^¦ç[¦æ\*^kÆïÈEFÈ∋∈GÏÊÊX^¦•ã[}KÁ€EHBEFÈ∋€GÍÁËÆC •\*^å¦\*&\oÁ}♂\¦ã∿\*ó%sæ4Ö[\`{^}o∱,ã%@ó%s^{A'}}\*•åã}}•c

Unabhängige Treuhandstelle

Öffentliches Dokument

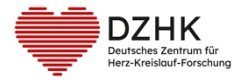

SOP (Arbeitsanweisung) DZHK-THS\_SOP\_05A\_DE\_Erfassung IDAT und IC

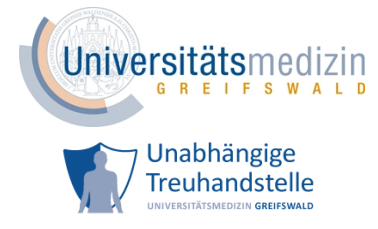

#### Inhaltsverzeichnis

| 1 | Einle | eitung                                                            | 4  |
|---|-------|-------------------------------------------------------------------|----|
|   | 1.1   | Abkürzungsverzeichnis                                             | 4  |
|   | 1.2   | Zielsetzung                                                       | 4  |
|   | 1.3   | Zielgruppe                                                        | 4  |
|   | 1.4   | Anwendung und Aufgaben                                            | 4  |
|   | 1.5   | Begriffe und Definitionen                                         | 6  |
| 2 | Vora  | aussetzung und Anforderung                                        | 8  |
| 3 | Erfa  | ssen einer teilnehmenden Person mit Papiereinwilligung            | 10 |
|   | 3.1   | Einholen der Einwilligung und Anmeldung in secuTrial <sup>®</sup> | 11 |
|   | 3.2   | Erfassung von personenidentifizierenden Daten (IDAT)              | 11 |
|   | 3.2.  | 1 Prüfung der Personendaten                                       | 11 |
|   | 3.3   | Erfassung von Einwilligungen                                      | 13 |
|   | 3.3.  | 1 Studieneinwilligung                                             | 13 |
|   | 3.3.  | 2 optionale Einwilligungen                                        | 14 |
|   | 3.4   | Scan hochladen                                                    | 14 |
|   | 3.5   | Abschluss                                                         | 15 |
| 4 | Erfa  | ssen einer teilnehmenden Person mit Tableteinwilligung            | 16 |
|   | 4.1   | Erfassung von personenidentifizierenden Daten (IDAT)              | 17 |
|   | 4.1.  | 1 Prüfung der Personendaten                                       | 17 |
|   | 4.2   | Vorbereitung Erfassung einer Einwilligung                         | 17 |
|   | 4.3   | Einwilligung erfassen                                             | 18 |
|   | 4.4   | Erfassung abschließen                                             | 18 |
| 5 | Abw   | eichung vom Standardprozess - Erfassung ohne IDAT                 | 20 |
|   | 5.1   | Vorbereitungen der Erfassung                                      | 21 |

| THS interne Freigabe |                                 |            |                           |  |
|----------------------|---------------------------------|------------|---------------------------|--|
| Erstellt:            | Leyh, Katrin - 03.01.2025       | 03.01.2025 | ID: 79686                 |  |
| Inhaltlich geprüft:  | Rudolph, Alexander - 06.01.2025 | 06.01.2025 | Version: 003/01.2025      |  |
| Formal geprüft:      | Ruback, Alexander - 06.01.2025  | 06.01.2025 | Wiedervorlage: 07.01.2027 |  |
| Freigegeben:         | Stahl, Dana - 07.01.2025        | 07.01.2025 | Seite 2 von 38            |  |

ØÖ KAĴJÎÌÎÊÊY ã∿å^¦ç[¦|æ\*^KÆËÈEFÈSEGÏÊÊX^¦•ã]}K<del>ÆEFEBE</del>FÈSEGĨÁËÃOE •\*^å¦`&\oÁ}♂^\|ð\\*ó%sæAÖ[\`{^}o∱,ã&@Ása^{{A}}`}\*•åã}}•c

| Unabh<br><b>Öffent</b> | ängige Treuhandstelle<br>liches Dokument                  | SOP (Arbeitsanweisung)<br>DZHK-THS_SOP_05A_DE_Erfas-<br>sung IDAT und IC | Universitätsmedizin                                             |
|------------------------|-----------------------------------------------------------|--------------------------------------------------------------------------|-----------------------------------------------------------------|
| Ŵ                      | DZHK<br>Deutsches Zentrum für<br>Herz-Kreislauf-Forschung |                                                                          | Unabhängige<br>Treuhandstelle<br>UNIVERSITÄTSMEDIZIN GREIFSWALD |
| 5.2                    | Studieneinwilligung er                                    | fassen                                                                   |                                                                 |
| 5.3                    | Scan hochladen                                            |                                                                          |                                                                 |
| 5.4                    | optionale Einwilligung                                    | en                                                                       | 23                                                              |
| 6 Än                   | derungen an Personenda                                    | aten und Einwilligungen                                                  |                                                                 |
| 6.1                    | Erfassung einer neuen                                     | Einwilligung                                                             | 25                                                              |
| 6.2                    | Hinzufügen eines Dok                                      | umentes zu einem bestehenden digitale                                    | n IC26                                                          |
| 6.3                    | Änderungen an den St                                      | ammdaten (IDAT)                                                          | 27                                                              |
| 6.4                    | Änderungen an den Ko                                      | ontaktdaten                                                              | 27                                                              |
| 7 Lite                 | eratur und Referenzen                                     |                                                                          |                                                                 |
| 8 Än                   | derung                                                    |                                                                          |                                                                 |
| 9 Be                   | teiligte Personen                                         |                                                                          |                                                                 |
| 10                     | Anlagen                                                   |                                                                          |                                                                 |
| 10.1                   | Kontaktdaten THS                                          |                                                                          |                                                                 |
| 10.2                   | Tabellenverzeichnis                                       |                                                                          |                                                                 |
| 10.3                   | Abbildungsverzeichnis                                     |                                                                          |                                                                 |
| 10.4                   | Ergänzende Tabellen .                                     |                                                                          |                                                                 |
| 10.5                   | Ergänzende Abbildung                                      | gen                                                                      |                                                                 |
| 10.6                   | Freigabe Vorversion                                       |                                                                          |                                                                 |

| THS interne Freigabe  |                                 |            |                           |  |
|-----------------------|---------------------------------|------------|---------------------------|--|
| Erstellt: L           | eyh, Katrin - 03.01.2025        | 03.01.2025 | ID: 79686                 |  |
| Inhaltlich geprüft: R | Rudolph, Alexander - 06.01.2025 | 06.01.2025 | Version: 003/01.2025      |  |
| Formal geprüft: R     | Ruback, Alexander - 06.01.2025  | 06.01.2025 | Wiedervorlage: 07.01.2027 |  |
| Freigegeben: S        | Stahl, Dana - 07.01.2025        | 07.01.2025 | Seite 3 von 38            |  |

Unabhängige Treuhandstelle

Öffentliches Dokument

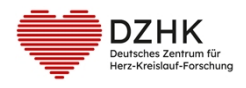

SOP (Arbeitsanweisung) DZHK-THS\_SOP\_05A\_DE\_Erfassung IDAT und IC

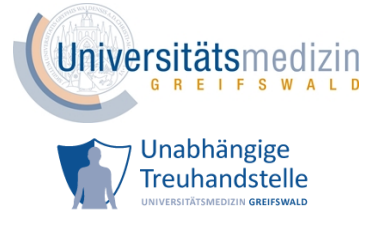

# **1 EINLEITUNG**

### **1.1 ABKÜRZUNGSVERZEICHNIS**

| DZHK    | Deutsches Zentrum für Herz-Kreislauf-Forschung e.V. |
|---------|-----------------------------------------------------|
| GCP     |                                                     |
| IC      | Informed Consent, Einwilligung                      |
| IC-Scan | gescannte Papiereinwilligung                        |
| IDAT    | personenidentifizierende Daten                      |
| THS     | Treuhandstelle des DZHK                             |

### **1.2 ZIELSETZUNG**

Das Ziel der SOP ist die Festlegung der Prozessabläufe für die Erfassung und Änderungen von personenidentifizierenden Daten (IDAT) und Kontaktdaten zu einem/r Studienteilnehmenden und dessen/deren informierter Einwilligung (IC) durch das einschließende Studienzentrum.

### 1.3 ZIELGRUPPE

Freigegeben:

Die SOP richtet sich an das Studienpersonal von DZHK Projekten, die im Rahmen ihrer Arbeit die Treuhandstelle als Partner nutzen ("Sie"). Dies können sowohl Studien als auch Register und Kohorten sein. Einfachheitshalber wird hier für diese Gruppe der Begriff "Studie" verwendet.

### 1.4 ANWENDUNG UND AUFGABEN

Mit Gründung des Deutschen Zentrums für Herz-Kreislauf-Forschung e.V. (DZHK)<sup>1</sup>, sollte für zahlreiche im DZHK stattfindenden klinischen Studien, Kohorten und Register eine zentrale technische Plattform für die Erfassung und Dokumentation von Studiendaten, Bioproben und Bilddaten aufgebaut werden. Dies soll die Nachnutzung dieser Daten und Proben für eine breite Forschungscommunity sicherstellen. Für ein Vorhaben dieser Größe und Relevanz hat sich das DZHK 2013 dazu entschlossen, ein von den Datenschutzbeauftragten der Länder und des Bundes abgenommenes Konzept für die Umsetzung einer informationellen Gewaltenteilung<sup>2</sup> umzusetzen. Somit wird einer zentralen Forschungsplattform

Stahl, Dana - 07.01.2025

| <sup>2</sup> Dieses Konzept wurde durch Unterstützung des Bundesdatenschutzbeauftragten bereits in der NAKO Gesund- |                                 |            |                           |  |
|----------------------------------------------------------------------------------------------------|---------------------------------|------------|---------------------------|--|
| THS interne Freigabe                                                                                                |                                 |            |                           |  |
| Erstellt:                                                                                                    | Leyh, Katrin - 03.01.2025       | 03.01.2025 | ID: 79686                 |  |
| Inhaltlich geprüft:                                                                                                 | Rudolph, Alexander - 06.01.2025 | 06.01.2025 | Version: 003/01.2025      |  |
| Formal geprüft:                                                                                                    | Ruback, Alexander - 06.01.2025  | 06.01.2025 | Wiedervorlage: 07.01.2027 |  |

07.01.2025

Seite 4 von 38

<sup>&</sup>lt;sup>1</sup> <u>https://dzhk.de/forschung/klinische-forschung/klinische-forschungsplattform/</u>

©ÖKÁJÎÌÎÊÊY &1å^¦ç[¦|æ\*^KAÉËÈEFÈ∋€GËÊÉK^¦∙ã]}KÁ<del>€€HBE</del>FÈ∋€GÍÆËKE •\*^å¦`&\oÁ}cº¦|&1\*ó%sæ+ÆÖ[\`{^}oÁ,&3c@A\$a^{A†}}å^¦`}\*•å&}}•c

Unabhängige Treuhandstelle Öffentliches Dokument

SOP (Arbeitsanweisung) DZHK-THS\_SOP\_05A\_DE\_Erfassung IDAT und IC

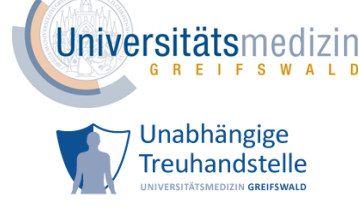

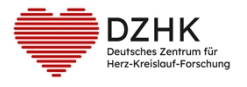

etabliert, um das Re-Identifikationsrisiko eines/einer einzelnen Studienteilnehmenden so gering wie möglich zu halten. Hierzu wurde die Forschungsplattform des DZHK nach dem Leitfaden zum Datenschutz 2.0 der TMF e.V.<sup>3</sup> aufgebaut. Abbildung 1 zeigt, aus welchen Komponenten sich die Forschungsplattform<sup>4</sup> des DZHK zusammensetzt. Die Systeme führen folgende Verarbeitungsprozesse durch:

- Treuhandstelle: Verwaltung der personenidentifizierenden Daten und Einwilligungserklärungen inkl. Widerrufe der Studienteilnehmenden, Pseudonymisierung
- secuTrial<sup>®</sup>: Verwaltung der eCRFs, SAE Meldungen, Verwaltung der Bioproben für Zentren, die nicht DZHK-Clinical-Study Units sind
- CentraXX (nur DZHK-Clinical-Study Units): Verwaltung der Bioproben
- TrialComplete: Verwaltung der Bild- und Biosignaldaten
- Transferstelle: Zusammenstellung von Daten und Proben f
  ür die Nachnutzung auf Basis einer gezielten und vom DZHK Use and Access Committee gepr
  üften Forschungsfrage<sup>5</sup>.

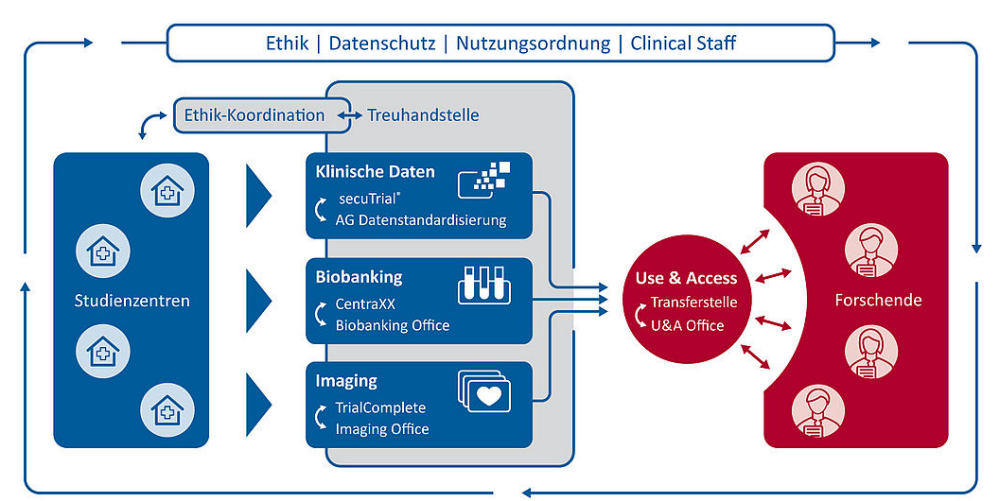

Abbildung 1: Aufbau der klinischen Forschungsplattform des DZHK

Die Treuhandstelle (THS) als Teil der Forschungsplattform des DZHK ist an der Universitätsmedizin Greifswald<sup>6</sup> angesiedelt und per Vorstandsbeschluss weisungsfrei und unabhängig, um die hochsensiblen Daten von Studienteilnehmenden verarbeiten zu können. Die Datenverarbeitung unterliegt den Regularien des Landeskrankenhausgesetztes M-V, dem Landesdatenschutzgesetz Mecklenburg-Vor-

<sup>&</sup>lt;sup>6</sup> https://www.medizin.uni-greifswald.de/de/forschung-lehre/core-units/treuhandstelle/

| THS interne Freigabe |                                 |            |                           |  |
|----------------------|---------------------------------|------------|---------------------------|--|
| Erstellt:            | Leyh, Katrin - 03.01.2025       | 03.01.2025 | ID: 79686                 |  |
| Inhaltlich geprüft:  | Rudolph, Alexander - 06.01.2025 | 06.01.2025 | Version: 003/01.2025      |  |
| Formal geprüft:      | Ruback, Alexander - 06.01.2025  | 06.01.2025 | Wiedervorlage: 07.01.2027 |  |
| Freigegeben:         | Stahl, Dana - 07.01.2025        | 07.01.2025 | Seite 5 von 38            |  |

heitsstudie etabliert.

<sup>&</sup>lt;sup>3</sup>https://www.tmf-ev.de/sites/default/files/2023-10/tmf-schriftenreihe-band-11-leitfaden-zum-datenschutz-inmedizinischen-forschungsprojekten.pdf

<sup>&</sup>lt;sup>4</sup> <u>https://www.youtube.com/watch?v=270VuBvzcj0</u>

<sup>&</sup>lt;sup>5</sup> https://dzhk.de/das-dzhk/struktur-und-gremien/wissenschaftliche-gremien/

©ÖKÁJÎÌÎÊÊY &1å^¦ç[¦|æ\*^KAÉËÈEFÈ∋€GËÊÉK^¦∙ã]}KÁ<del>€€HBE</del>FÈ∋€GÍÆËKE •\*^å¦`&\oÁ}cº¦|&1\*ó%sæ+ÆÖ[\`{^}oÁ,&3c@A\$a^{A†}}å^¦`}\*•å&}}•c

Unabhängige Treuhandstelle Öffentliches Dokument SOP (Arbeitsanweisung) DZHK-THS\_SOP\_05A\_DE\_Erfassung IDAT und IC

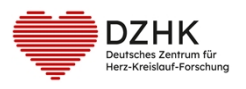

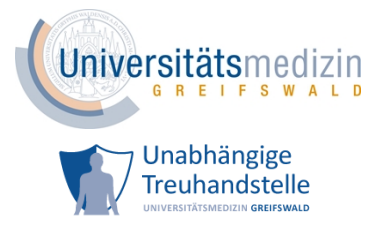

pommerns, dem Bundesdatenschutzgesetz (BDSG) und der Datenschutz-Grundverordnung (DSGVO). Weiterhin finden die Gute Klinische Praxis (good clinical practice; GCP) und bei betreffenden Studien die Clinical Trials Regulation, das Arzneimittelgesetz, die Medical Device Regulation und das Medizinprodukterecht-Durchführungsgesetz (früher Medizinproduktegesetz) Anwendung.

Die Verarbeitung der personenidentifizierenden Daten und die digitale Abbildung der Einwilligung eines/r Studienteilnehmenden liegen in der Verantwortung der THS. Wie nach GCP üblich verbleiben alle Originaldokumente im Studienzentrum. Die THS bekommt ausschließlich digitale Kopien der IC-Unterlagen. Die zur Umsetzung der geforderten Rahmenbedingungen notwendigen technischen, personellen, räumlichen und organisatorischen Maßnahmen entsprechen dem aktuellen Stand der Technik und wurden in einem Datenschutzkonzept festgehalten, welches mit dem Landesbeauftragten für Datenschutz und Informationsfreiheit Mecklenburg-Vorpommern beraten wurde und zu dem eine positive Stellungnahme vorliegt.

Zum im Folgenden beschriebenen Vorgehen gibt es mehrere Stellungnahmen unterschiedlicher Einrichtungen, die auf Anfrage vorgelegt werden können.

In einem Verbund von multizentrischen, teils international agierenden Studien ist es von enormer Relevanz, dass Daten, wie z.B. Personenangaben, Bioproben oder medizinischen Daten, korrekt und auf Basis des tagesaktuellen Willens der Teilnehmenden in den Systemen der Forschungsplattform dokumentiert werden. Nur in diesem Fall können die Daten erfolgreich für die Studie ausgewertet und maximal effizient für eine Nachnutzung Forschenden bereitgestellt werden.

Vertiefende und weiterführende Informationen zur klinischen Forschungsplattform des DZHK sind in dem Ethik-Konzept<sup>7</sup> des Bereiches Klinische Forschung des DZHK und im Datenschutzkonzept der klinischen Forschungsplattform beschrieben.

#### **1.5 BEGRIFFE UND DEFINITIONEN**

Die **Treuhandstelle** (THS) verwaltet neben den Patienteneinwilligungen die Personendaten und Pseudonyme. Sie ist die einzige Stelle der klinische Forschungsplattform des DZHK, die Kenntnis über die Zuordnung der identifizierenden Daten (z.B. Name des/der Studienteilnehmenden) zu den Pseudonymen hat.

<sup>&</sup>lt;sup>7</sup> <u>https://service4studies.dzhk.de/studienleitungen/ethik-datenschutz/</u>

| THS interne Freigabe |                                 |            |                           |  |
|----------------------|---------------------------------|------------|---------------------------|--|
| Erstellt:            | Leyh, Katrin - 03.01.2025       | 03.01.2025 | ID: 79686                 |  |
| Inhaltlich geprüft:  | Rudolph, Alexander - 06.01.2025 | 06.01.2025 | Version: 003/01.2025      |  |
| Formal geprüft:      | Ruback, Alexander - 06.01.2025  | 06.01.2025 | Wiedervorlage: 07.01.2027 |  |
| Freigegeben:         | Stahl, Dana - 07.01.2025        | 07.01.2025 | Seite 6 von 38            |  |

ØÖKÁJÎÌÎÊŹY 2ňå^¦ç[¦|æ\*^KAÉËÈEFÈ∋EGËÉŹK^¦∙ã]}KÁ€€HBEFÈ∋EGÍÁĔŹKE •\*^å¦`&\σŹ}♂¦|ð/\*ó%sæAÖ[\`{^}σÅ,3&@Á\$a^{Á†}}å^¦`}\*•åð}•c

Unabhängige Treuhandstelle Öffentliches Dokument SOP (Arbeitsanweisung) DZHK-THS\_SOP\_05A\_DE\_Erfassung IDAT und IC

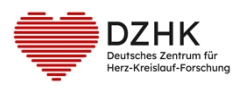

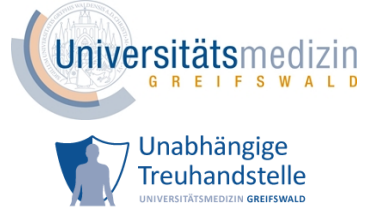

Die **Datenhaltung** betreibt das System secuTrial<sup>®</sup> zur Erfassung von klinischen Daten in Form von elektronischen Case Report Forms (eCRFs).

Ein IC-Scan ist eine gescannte Papiereinwilligung.

IC steht für Informed Consent und ist ein Synonym für Einwilligung.

Eine **optionale Einwilligungen** (opt. IC, optionaler IC) ist eine Einwilligung, die zusätzlich zur Einwilligung zur Studie unterschrieben werden kann z.B. Einwilligung zur DZHK-Bioprobensammlung.

Ein **optionales Modul** ist ein Textblock auf einer Einwilligung, dem die teilnehmende Person explizit zustimmen oder ablehnen muss.

Ein digitaler IC ist ein elektronisches Abbild der Papiereinwilligung.

Mit Anlagedatum ist das Datum gemeint, an dem ein digitaler IC erfasst wird.

Die **personenidentifizierenden Daten** (IDAT) dienen in der THS der eindeutigen Identifizierung einer Person. Dazu gehören Nachname, Vorname, Geburtsdatum, Geburtsort und Geschlecht.

| THS interne Freigabe |                                 |            |                           |
|----------------------|---------------------------------|------------|---------------------------|
| Erstellt:            | Leyh, Katrin - 03.01.2025       | 03.01.2025 | ID: 79686                 |
| Inhaltlich geprüft:  | Rudolph, Alexander - 06.01.2025 | 06.01.2025 | Version: 003/01.2025      |
| Formal geprüft:      | Ruback, Alexander - 06.01.2025  | 06.01.2025 | Wiedervorlage: 07.01.2027 |
| Freigegeben:         | Stahl, Dana - 07.01.2025        | 07.01.2025 | Seite 7 von 38            |

©ÖKÄJÎÌÎÊAYā∿å^¦ç[¦|æ\*^KAÉËÈEFÈ⊖EGËÊÁX^¦∙ã]}KÁ<del>€€HBE</del>FÈ∋EGÍÁÄÄCE •\*^å¦`&\σÁ}♂^¦|ā∿∽Á\$aæAÖ[\`{^}σÁ,ā&@A\$a^{Á†}}å^¦`}\*•åã}}•c

Unabhängige Treuhandstelle Öffentliches Dokument

SOP (Arbeitsanweisung) DZHK-THS\_SOP\_05A\_DE\_Erfassung IDAT und IC

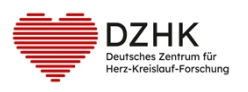

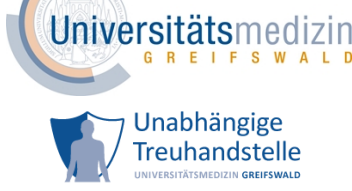

## 2 VORAUSSETZUNG UND ANFORDERUNG

- Verwendete Geräte im Studienzentrum entsprechen den administrativen Regelungen zur ITund Informationssicherheit sowie unterliegen dem Update-Management des Zentrums.
- Folgende Browser-Versionen stellen die Mindestanforderung in Hinblick auf die Auflagen des Landesbeauftragten f
  ür Datenschutz und Informationsfreiheit Mecklenburg-Vorpommern sicher<sup>8</sup>:
  - Microsoft Edge Version 12 oder neuer
  - Chrome Version 29 oder neuer
  - Firefox Version 27 oder neuer
  - Safari Version 7 oder neuer
  - Opera Version 16 oder neuer
- Nutzerzugang zu secuTrial<sup>®</sup> als Rolle Study Nurse oder Clinical Investigator<sup>9</sup>
- Import eines gültigen Client-Zertifikats der Treuhandstelle im Browser<sup>10</sup>
- Die einzuschließende Person wurde aufgeklärt und stimmt der Teilnahme an der Studie zu.
- bei Einwilligung auf Papier:
  - o vollständig ausgefüllte und unterschriebene Papiereinwilligung
  - o Scanner
- bei Einwilligung auf Tablet:
  - Das Tablet ist für den Einschluss eines/r Teilnehmenden eingerichtet.
  - Siehe dazu Anleitungen und Videos zu diesem Thema auf der Homepage der THS<sup>11</sup>.
- Folgende Webseiten dürfen durch die IT des Studienzentrums nicht blockiert sein:
  - http://st03.mi.med.uni-goettingen.de/
  - o https://ths.dzhk.med.uni-greifswald.de
  - https://test.ths.dzhk.med.uni-greifswald.de
  - o https://ip-ths.dzhk.med.uni-greifswald.de
  - o https://basic-ths.dzhk.med.uni-greifswald.de

<sup>&</sup>lt;sup>11</sup> <u>https://www.ths-greifswald.de/personal/dzhk/</u>

| THS interne Freigabe |                                 |            |                           |  |
|----------------------|---------------------------------|------------|---------------------------|--|
| Erstellt:            | Leyh, Katrin - 03.01.2025       | 03.01.2025 | ID: 79686                 |  |
| Inhaltlich geprüft:  | Rudolph, Alexander - 06.01.2025 | 06.01.2025 | Version: 003/01.2025      |  |
| Formal geprüft:      | Ruback, Alexander - 06.01.2025  | 06.01.2025 | Wiedervorlage: 07.01.2027 |  |
| Freigegeben:         | Stahl, Dana - 07.01.2025        | 07.01.2025 | Seite 8 von 38            |  |

<sup>&</sup>lt;sup>8</sup>sieheauchInformationsblattzuClient-ZertifikatenundsecuTrial<sup>®</sup><u>https://service4studies.dzhk.de/studienzentren/it-nutzerzugang/</u>

<sup>&</sup>lt;sup>9</sup> Antrag Nutzerzugang für die DZHK -IT-Infrastruktur <u>https://service-icm.med.uni-greifswald.de/projekte/formu-lare/?formid=7</u>

<sup>&</sup>lt;sup>10</sup> Videos zur Installation von einem Client-Zertifikat in diverse Browser sind auf Service4Studies Webseite des DZHK zu finden <u>https://service4studies.dzhk.de/studienzentren/it-nutzerzugang/</u>

ØÖKÄJÎÌÎÊÆY &\*å^¦ç[¦|æ\*^KÆËÈEFÈGEGËÊÆ<^¦•ã]}KÆ€€FÈGEGÍÆÆFÈGEGÍÆÆ<\*\*^å¦\*&\oÁ}&oÁ'}c^¦|&\*ó%åæ\*AÖ[\`{^}o∱&@oÁ%å^{A†}}å^\\*}\*•å&}•c

Unabhängige Treuhandstelle

Öffentliches Dokument

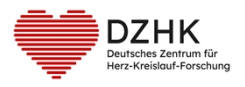

SOP (Arbeitsanweisung) DZHK-THS\_SOP\_05A\_DE\_Erfassung IDAT und IC

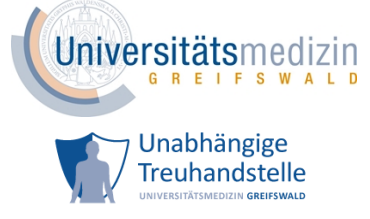

- o https://ip-test.ths.dzhk.med.uni-greifswald.de
- o https://basic-test.ths.dzhk.med.uni-greifswald.de
- https://browser-test.med.uni-greifswald.de

| THS interne Freigabe |                                 |            |                           |  |
|----------------------|---------------------------------|------------|---------------------------|--|
| Erstellt:            | Leyh, Katrin - 03.01.2025       | 03.01.2025 | ID: 79686                 |  |
| Inhaltlich geprüft:  | Rudolph, Alexander - 06.01.2025 | 06.01.2025 | Version: 003/01.2025      |  |
| Formal geprüft:      | Ruback, Alexander - 06.01.2025  | 06.01.2025 | Wiedervorlage: 07.01.2027 |  |
| Freigegeben:         | Stahl, Dana - 07.01.2025        | 07.01.2025 | Seite 9 von 38            |  |

ØÖKÅJÎÌÎÊÊY &\*å^¦ç[¦|æ\*^KÆËÈEFÈ∋€ĞËÊX^¦•ã]}KÆ€EFÈ∋€ĞÍÆÄXE •\*^å¦`&\o^{}}c^¦|&\*o^&æ#ÆÖ[\`{^}o^},&@%å^{A†}}å^¦`}\*•å&}•c

Unabhängige Treuhandstelle SOP (Ar

Öffentliches Dokument

**DZHK** 

Deutsches Zentrum für Herz-Kreislauf-Forschung SOP (Arbeitsanweisung) DZHK-THS\_SOP\_05A\_DE\_Erfassung IDAT und IC

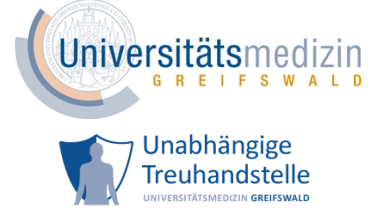

### **3** ERFASSEN EINER TEILNEHMENDEN PERSON MIT PAPIEREINWILLIGUNG

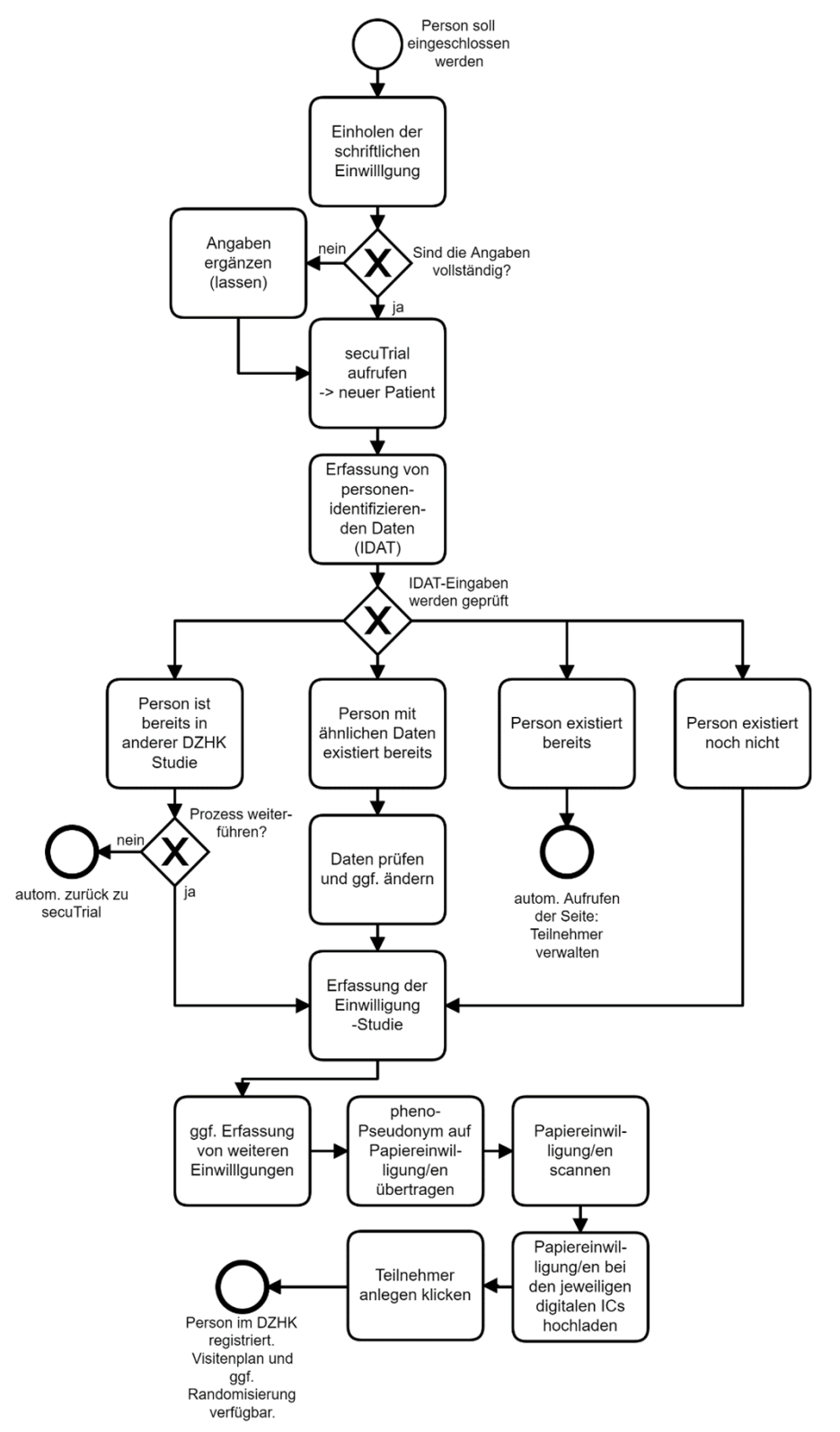

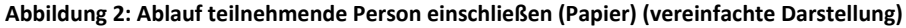

| THS interne Freigabe |                                 |            |                           |  |
|----------------------|---------------------------------|------------|---------------------------|--|
| Erstellt:            | Leyh, Katrin - 03.01.2025       | 03.01.2025 | ID: 79686                 |  |
| Inhaltlich geprüft:  | Rudolph, Alexander - 06.01.2025 | 06.01.2025 | Version: 003/01.2025      |  |
| Formal geprüft:      | Ruback, Alexander - 06.01.2025  | 06.01.2025 | Wiedervorlage: 07.01.2027 |  |
| Freigegeben:         | Stahl, Dana - 07.01.2025        | 07.01.2025 | Seite 10 von 38           |  |

Unabhängige Treuhandstelle

Öffentliches Dokument

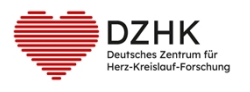

SOP (Arbeitsanweisung) DZHK-THS\_SOP\_05A\_DE\_Erfassung IDAT und IC

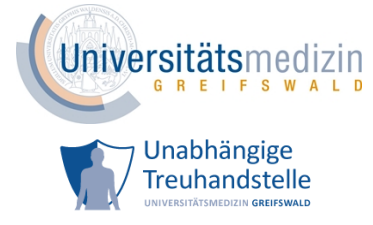

#### 3.1 EINHOLEN DER EINWILLIGUNG UND ANMELDUNG IN SECUTRIAL®

Vorgehen:

- Aufklärung der einzuschließenden Person und Einholung der schriftlichen Papiereinwilligung.
   Idealerweise eigenhändiges Ausfüllen der Papiereinwilligung von der teilnehmenden Person.
- Prüfung der Einwilligung auf Vollständigkeit (alle Felder ausgefüllt und bei allen optionalen Modulen eine Wahl getroffen) und Korrektheit. Ggf. die fehlenden Angaben GCP konform nachtragen (lassen).
- 3. Anmeldung im Produktivsystem von secuTrial<sup>®</sup> mit Ihren Nutzerdaten.
- 4. Auf dem Willkommensscreen oben rechts auf Neuer Patient (Abbildung 9) klicken.
- 5. Auswahl von Projekt (Studie), einschließendes Studienzentrum und Angabe des Aufnahmedatums (Abbildung 10)
- 6. Auf Weiter klicken.
- 7. Ggf. Auswahl Ihres Client-Zertifikats (Abbildung 11).

Sie werden nun auf die Seiten der Treuhandstelle zur Erfassung eines/r neuen Teilnehmenden weitergeleitet.

### 3.2 ERFASSUNG VON PERSONENIDENTIFIZIERENDEN DATEN (IDAT)

Vorgehen:

- 1. Lesen Sie die angezeigten Hinweise (Abbildung 12).
- 2. Klicken Sie anschließend auf Weiter.
- Geben Sie die IDAT und Kontaktdaten der einzuschließenden Person ein, so wie diese auf der Einwilligung vermerkt sind (Abbildung 13). Mit \* gekennzeichnete Felder sind Pflichtfelder und müssen ausgefüllt werden.

Sollte der Geburtsort nicht bekannt sein, geben Sie bitte *unbekannt* an. Eine Übersicht zur Eingabe personenidentifizierender Angaben befindet sich im Anhang in Tabelle 1.

- 4. Prüfen Sie die Eingaben.
- 5. Klicken Sie auf Weiter.

### 3.2.1 Prüfung der Personendaten

Nun wird automatisch geprüft, ob die Person bereits in der THS des DZHK bekannt und somit in einer

| THS interne Freigabe |                                 |            |                           |  |
|----------------------|---------------------------------|------------|---------------------------|--|
| Erstellt:            | Leyh, Katrin - 03.01.2025       | 03.01.2025 | ID: 79686                 |  |
| Inhaltlich geprüft:  | Rudolph, Alexander - 06.01.2025 | 06.01.2025 | Version: 003/01.2025      |  |
| Formal geprüft:      | Ruback, Alexander - 06.01.2025  | 06.01.2025 | Wiedervorlage: 07.01.2027 |  |
| Freigegeben:         | Stahl, Dana - 07.01.2025        | 07.01.2025 | Seite 11 von 38           |  |

©ÖKÄJÎÌÎÊAYā∿å^¦ç[¦|æ\*^KAÉËÈEFÈ⊖EGËÊÁX^¦∙ã]}KÁ<del>€€HBE</del>FÈ∋EGÍÁÄÄCE •\*^å¦`&\σÁ}♂^¦|ā∿∽Á\$aæAÖ[\`{^}σÁ,ā&@A\$a^{Á†}}å^¦`}\*•åã}}•c

Unabhängige Treuhandstelle Öffentliches Dokument

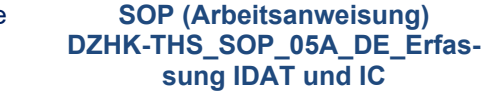

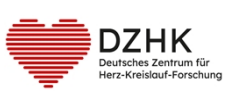

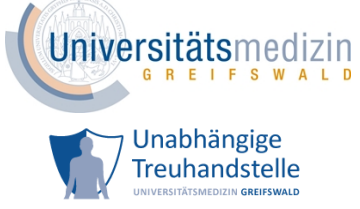

DZHK Studie eingeschlossen ist. Hierfür werden Nachname, Vorname, Geburtsdatum, Geburtsort und Geschlecht mit bereits in der THS des DZHK gespeicherten Datensätze abgeglichen. Diese Prüfung kann folgende Ergebnisse haben:

- 1. Eine Person mit den IDAT-Angaben ist nicht in der THS bekannt (Kapitel 3.2.1.1).
- 2. Eine Person mit ähnlichen IDAT-Angaben ist bereits in der THS bekannt (Kapitel 3.2.1.2).
- 3. Eine Person mit den IDAT-Angaben ist bereits in der Studie, für die sie eingeschlossen werden soll (Kapitel 3.2.1.3).
- 4. Eine Person mit den IDAT-Angaben ist bereits in einer anderen DZHK Studie eingeschlossen (Kapitel 3.2.1.4).

#### 3.2.1.1 Person nicht in der THS bekannt

Existiert keine Person mit den von Ihnen eingegebenen Daten in der THS, werden Sie zur Erfassung der Einwilligung (Kapitel 3.3) weitergeleitet.

#### 3.2.1.2 Person mit ähnlichen Angaben in der THS bekannt

Existiert eine Person mit ähnlichen IDAT-Angaben, wird Ihnen die Meldung *Es existiert bereits eine Person mit ähnlichen Angaben* (siehe Abbildung 14) angezeigt.

Überprüfen Sie die eingegebenen Werte. Achten Sie dabei auf Schreibfehler! Wenn Sie einen Fehler feststellen, korrigieren Sie bitte Ihre Eingabe.

Bestätigen Sie die Eingaben mit *Weiter*. Das System überprüft die Daten erneut. Existiert keine Person mit den von Ihnen eingegebenen Daten in der THS oder wurde weiterhin eine Person mit ähnlichen Daten gefunden, werden Sie zur Erfassung der Einwilligung (Kapitel 3.3) weitergeleitet.

Existiert eine Person mit den von Ihnen eingegebenen Daten in der THS, werden Ihnen die eingegebenen IDAT und generierten Systempseudonyme angezeigt (Abbildung 15). In diesem Fall kommen Sie mit dem Button *Fertig* zum eCRF der/des Teilnehmenden.

#### 3.2.1.3 Person bereits in der Studie eingeschlossen

Ergab der Abgleich der Daten, dass eine Person mit den gleichen IDAT bereits in die Studie eingeschlossen wurde, werden nun die von Ihnen eingegebenen IDAT und bereits existierenden Systempseudonyme angezeigt (Abbildung 15).

| THS interne Freigabe |                                 |            |                           |  |
|----------------------|---------------------------------|------------|---------------------------|--|
| Erstellt:            | Leyh, Katrin - 03.01.2025       | 03.01.2025 | ID: 79686                 |  |
| Inhaltlich geprüft:  | Rudolph, Alexander - 06.01.2025 | 06.01.2025 | Version: 003/01.2025      |  |
| Formal geprüft:      | Ruback, Alexander - 06.01.2025  | 06.01.2025 | Wiedervorlage: 07.01.2027 |  |
| Freigegeben:         | Stahl, Dana - 07.01.2025        | 07.01.2025 | Seite 12 von 38           |  |

ØÖKÁJÎÌÎÊŹY 2ňå^¦ç[¦|æ\*^KAÉËÈEFÈ∋EGËÉŹK^¦∙ã]}KÁ€€HBEFÈ∋EGÍÁĔŹKE •\*^å¦`&\σŹ}♂¦|ð/\*ó%sæAÖ[\`{^}σÅ,3&@Á\$a^{Á†}}å^¦`}\*•åð}•c

Unabhängige Treuhandstelle Öffentliches Dokument

SOP (Arbeitsanweisung) DZHK-THS\_SOP\_05A\_DE\_Erfassung IDAT und IC

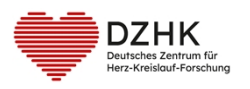

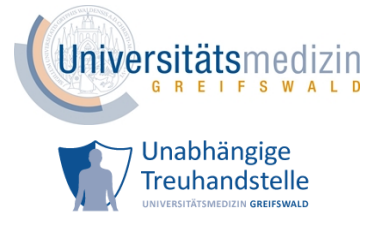

Sollte die Person nicht in Ihrem Zentrum eingeschlossen worden sein, wenden Sie sich bitte an den Support der Treuhandstelle (Kontaktdaten siehe Anhang 10.1).

Mit dem Button Fertig kommen Sie zum eCRF der/des Teilnehmenden.

#### 3.2.1.4 Person bereits in anderer Studie eingeschlossen

Ergab die Prüfung der IDAT, dass die einzuschließende Person bereits in einer anderen DZHK Studie ist, wird Ihnen der in Abbildung 16 angezeigte Hinweis eingeblendet. Entscheiden Sie sich, den Prozess weiterzuführen, werden Sie zur Erfassung der Einwilligung (Kapitel 3.3) weitergeleitet. Brechen Sie den Vorgang ab, gelangen Sie zurück zur secuTrial<sup>®</sup> Startseite.

#### **3.3** ERFASSUNG VON EINWILLIGUNGEN

Der nächste Schritt zur Erfassung einer Person in der THS ist das Übertragen der Papiereinwilligung in ein digitales Format. Ist in Ihrem Studienzentrum sowohl die Einwilligung auf Papier als auch auf Tablet möglich, wählen Sie bitte bei der Frage: "Wie soll die Einwilligung erhoben werden?" als Antwort "Auf Papier" aus.

#### 3.3.1 Studieneinwilligung

Vorgehen:

1. Übertragen Sie die Angaben von der Papiereinwilligung in das angezeigte Formular (siehe Abbildung 17).

Ihnen wird die für Ihr Studienzentrum aktuelle Version angezeigt. Sollten die Versionsnummern nicht übereinstimmen, setzen Sie sich unbedingt mit der THS in Verbindung (Kontaktdaten siehe Anhang 10.1).

- Beachten Sie bei der Übertragung den Willen des/der Teilnehmenden bzgl. der optionalen Module (siehe Abbildung 18).
- 3. Geben Sie das Datum der Unterschrift des/der Teilnehmenden wie es auf der Papiereinwilligung steht, an (siehe Abbildung 19).
- 4. Tragen Sie am Ende des Formulars den Namen sowie das Datum der Unterschrift der aufklärenden Person ein, wie auf der Papiereinwilligung angegeben (siehe Abbildung 19).
- 5. Prüfen Sie die Eingaben.

| THS interne Freigabe |                                 |            |                           |  |
|----------------------|---------------------------------|------------|---------------------------|--|
| Erstellt:            | Leyh, Katrin - 03.01.2025       | 03.01.2025 | ID: 79686                 |  |
| Inhaltlich geprüft:  | Rudolph, Alexander - 06.01.2025 | 06.01.2025 | Version: 003/01.2025      |  |
| Formal geprüft:      | Ruback, Alexander - 06.01.2025  | 06.01.2025 | Wiedervorlage: 07.01.2027 |  |
| Freigegeben:         | Stahl, Dana - 07.01.2025        | 07.01.2025 | Seite 13 von 38           |  |

©ÖKÄJÎÌÎÊÊY&1%å^¦ç[¦|æ\*^KÆËËÈEFÈGEGËÊÉX^¦∙ã]}K<del>ÉEFEGEG</del>ÉÄËCE •\*^å¦`&\o^Y}&\o^Y|ð\\*ó%åæ•ÄÖ[\`{^}o^Ya&@ó%å^{Á†}}å^¦`}\*•åð?}•c

Unabhängige Treuhandstelle Öffentliches Dokument

DZHK Bersches Zentrum für SOP (Arbeitsanweisung) DZHK-THS\_SOP\_05A\_DE\_Erfassung IDAT und IC

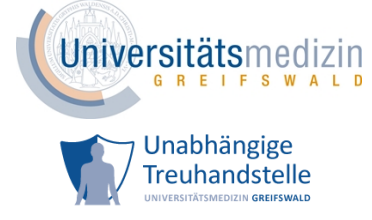

- 6. Ist alles korrekt, setzen Sie den Haken bei der Bestätigung zur Inhaltsgleichheit (siehe Abbildung 20).
- 7. Klicken Sie auf Weiter.

### 3.3.2 optionale Einwilligungen

Bietet die Studie neben dem Studien-IC weitere Einwilligungen an (z.B. DZHK Bioprobensammlung, Substudien), können diese auf den folgenden Seiten analog zur Erfassung des Studien-ICs ausgefüllt werden (siehe Abbildung 21).

Hat der/die Teilnehmende den angezeigten optionalen IC nicht unterschrieben, können Sie mit einem Klick auf *Überspringen* (oben rechts) zur nächsten Seite gelangen.

### **3.4** SCAN HOCHLADEN

Haben Sie alle vorliegenden Einwilligungen erfasst, können Sie nun in diesem Schritt die Angaben prüfen und die Scans hochladen (siehe Abbildung 22).

Vorgehen:

- 1. Übertragen Sie das pheno-Pseudonym (pheno\_xxx) auf alle Papiereinwilligungen.
- 2. Scannen Sie alle Papiereinwilligungen.

Achten Sie darauf, dass die einzelnen Scans als pdf vorliegen und nicht größer als 10 MB sind.

- Laden Sie den Scan der Papiereinwilligung zur Studie bei dem digitalen Studien-IC hoch.
   Klicken Sie hierfür auf + Scan hochladen und wählen das Dokument aus.
   Sollten Sie weitere optionale Einwilligungen erfasst haben, laden Sie bitte die jeweiligen Scans zu den zugehörigen digitalen ICs hoch (Bsp. Scan der Bioprobeneinwilligung beim digitalen Bioproben-IC).
- 4. Kontrollieren Sie Ihre Auswahl, indem Sie auf Scan anzeigen klicken.
- 5. Klicken Sie auf Weiter.
- 6. Wurde keine Datei ausgewählt, erscheint eine Erinnerung zum Hochladen des Scans. Möchten Sie ohne Scan fortfahren, wählen Sie *Ja*.

Denken Sie daran, die Scans der Papiereinwilligungen zeitnah hochzuladen. Denn nur Daten von Personen mit einem vollständig und korrekt angelegten digitalen IC inkl. IC-Scan können der Forschung zur Verfügung gestellt werden.

| THS interne Freigabe |                                 |            |                           |  |
|----------------------|---------------------------------|------------|---------------------------|--|
| Erstellt:            | Leyh, Katrin - 03.01.2025       | 03.01.2025 | ID: 79686                 |  |
| Inhaltlich geprüft:  | Rudolph, Alexander - 06.01.2025 | 06.01.2025 | Version: 003/01.2025      |  |
| Formal geprüft:      | Ruback, Alexander - 06.01.2025  | 06.01.2025 | Wiedervorlage: 07.01.2027 |  |
| Freigegeben:         | Stahl, Dana - 07.01.2025        | 07.01.2025 | Seite 14 von 38           |  |

ØÖKÄJÎÌÎÊÆY &\*å^¦ç[¦|æ\*^KÆËÈEFÈ∋€ĞËÊ&<^{• & } } KÆ€EFÈ∋€ĞÍÆË& •\*^å¦`&\o^{}} c\*¦&\*o^&æ\*AÖ[\`{^}o^, &&@&\*^{\*}`}\*•å&}•c

Unabhängige Treuhandstelle

Öffentliches Dokument

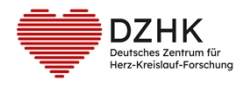

SOP (Arbeitsanweisung) DZHK-THS\_SOP\_05A\_DE\_Erfassung IDAT und IC

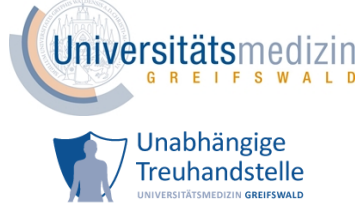

#### 3.5 ABSCHLUSS

Auf dieser Seite werden Ihnen die gespeicherten IDAT, die generierten Systempseudonyme und die angelegten ICs angezeigt.

Mit Betätigen des Buttons *Teilnehmer anlegen* werden die Systempseudonyme an die IT-Systeme des DZHK übertragen.

Nun können Sie mit der Eingabe von Daten in secuTrial®, CentraXX oder TrialComplete beginnen.

| THS interne Freigabe |                                 |            |                           |  |
|----------------------|---------------------------------|------------|---------------------------|--|
| Erstellt:            | Leyh, Katrin - 03.01.2025       | 03.01.2025 | ID: 79686                 |  |
| Inhaltlich geprüft:  | Rudolph, Alexander - 06.01.2025 | 06.01.2025 | Version: 003/01.2025      |  |
| Formal geprüft:      | Ruback, Alexander - 06.01.2025  | 06.01.2025 | Wiedervorlage: 07.01.2027 |  |
| Freigegeben:         | Stahl, Dana - 07.01.2025        | 07.01.2025 | Seite 15 von 38           |  |

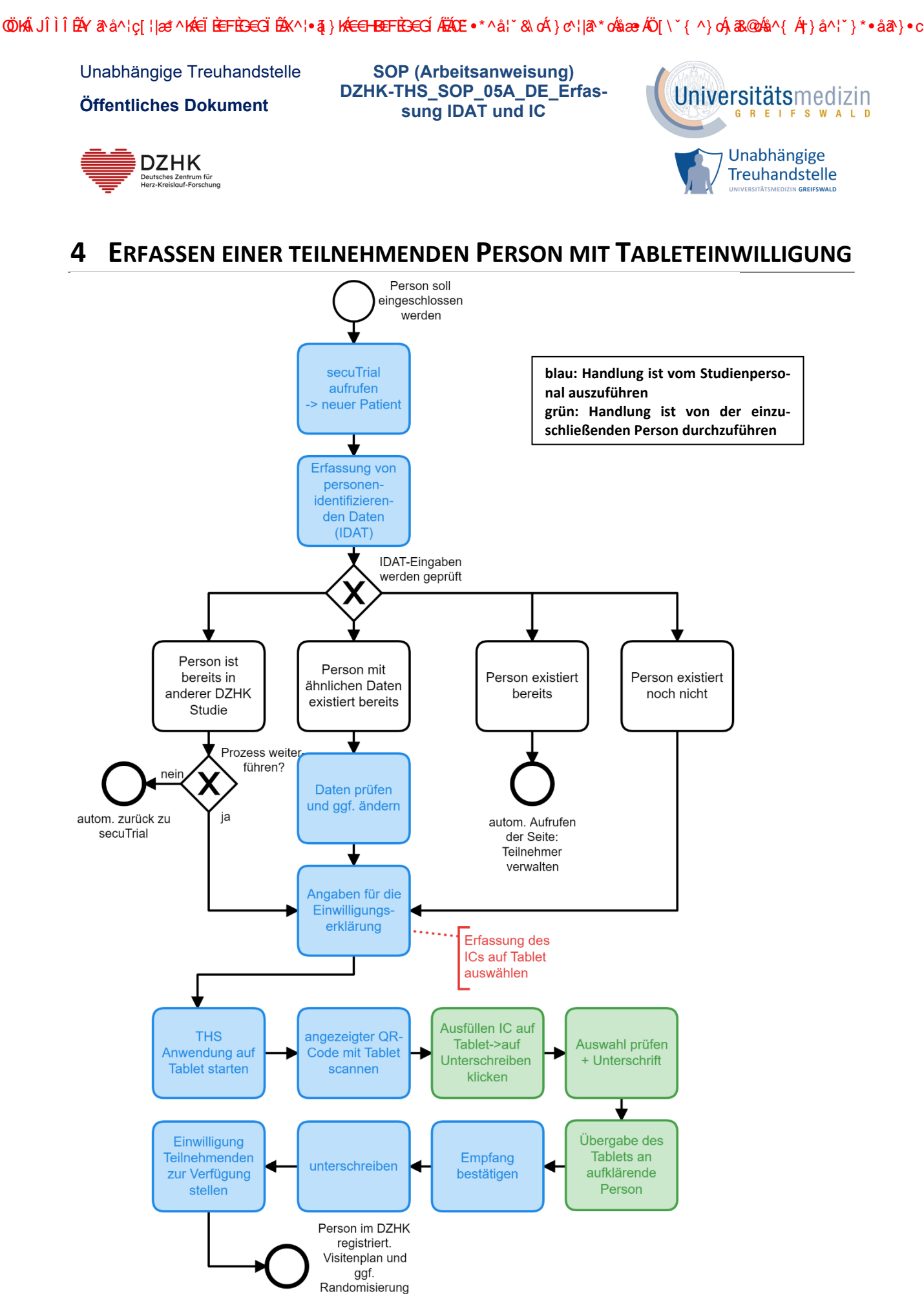

| verfü                                       | igbar.                                        |
|---------------------------------------------|-----------------------------------------------|
| Abbildung 3: Ablauf teilnehmende Person ein | schließen (Tablet) (vereinfachte Darstellung) |

| THS interne Freigabe |                                 |            |                               |  |
|----------------------|---------------------------------|------------|-------------------------------|--|
| Erstellt:            | Leyh, Katrin - 03.01.2025       | 03.01.2025 | ID: 79686                     |  |
| Inhaltlich geprüft:  | Rudolph, Alexander - 06.01.2025 | 06.01.2025 | Version: 003/01.2025          |  |
| Formal geprüft:      | Ruback, Alexander - 06.01.2025  | 06.01.2025 | Wiedervorlage: 07.01.2027     |  |
| Freigegeben:         | Stahl, Dana - 07.01.2025        | 07.01.2025 | Seite <b>16</b> von <b>38</b> |  |

ØÖKÁJÎÌÎÊÊY &\*å^¦ç[¦|æ\*^KÆËÈEFÈ∋€GËÊ£X^¦•ã]}KÆ€€HB€FÈ∋€GÍÆËXE •\*^å¦`&\σŔ}♂¦|&\*σ4sæ#ÆÖ[\`{^}σ∱&&@&s\*^{\*}\*•å&}•c

Unabhängige Treuhandstelle

Öffentliches Dokument

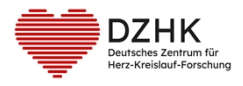

SOP (Arbeitsanweisung) DZHK-THS\_SOP\_05A\_DE\_Erfassung IDAT und IC

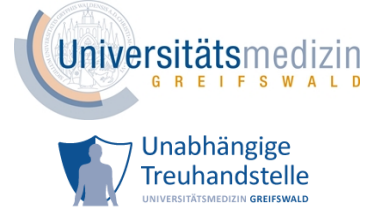

Vorgehen:

- 1. Anmeldung im Produktivsystem von secuTrial® mit Ihren Nutzerdaten.
- 2. Auf dem Willkommensscreen oben rechts auf Neuer Patient (Abbildung 9) klicken.
- 3. Auswahl von Projekt (Studie), einschließendes Studienzentrum und Angabe des Aufnahmedatums (Abbildung 10).
- 4. Auf Weiter klicken.
- 5. Ggf. Auswahl Ihres Client-Zertifikats (Abbildung 11).

Sie werden nun auf die Seiten der Treuhandstelle zur Erfassung eines/r neuen Teilnehmenden weitergeleitet.

#### 4.1 ERFASSUNG VON PERSONENIDENTIFIZIERENDEN DATEN (IDAT)

Vorgehen:

- 1. Lesen Sie die angezeigten Hinweise (Abbildung 12).
- 2. Klicken Sie anschließend auf Weiter.
- Geben Sie die IDAT und Kontaktdaten der einzuschließenden Person ein (Abbildung 13). Mit \* gekennzeichnete Felder sind Pflichtfelder und müssen ausgefüllt werden.
   Sollte der Geburtsort nicht bekannt sein, geben Sie bitte *unbekannt* an. Weitere Hinweise für die Eingabe personenidentifizierender Angaben finden Sie im Anhang in Tabelle 1.
- 4. Prüfen Sie die Eingaben.
- 5. Klicken Sie auf Weiter.

### 4.1.1 Prüfung der Personendaten

Die Prüfung der Personendaten erfolgt analog zu 3.2.1 Prüfung der Personendaten.

#### 4.2 VORBEREITUNG ERFASSUNG EINER EINWILLIGUNG

Ist in Ihrem Studienzentrum sowohl die Einwilligung auf Papier als auch auf Tablet möglich, wählen Sie bitte bei der Frage: "Wie soll die Einwilligung erhoben werden?" als Antwort "Auf dem Tablet" aus. Vorgehen:

- 1. Geben Sie den Namen und den Ort der aufklärenden Person an.
- 2. Klicken Sie auf Weiter.

| THS interne Freigabe |                                 |            |                           |  |
|----------------------|---------------------------------|------------|---------------------------|--|
| Erstellt:            | Leyh, Katrin - 03.01.2025       | 03.01.2025 | ID: 79686                 |  |
| Inhaltlich geprüft:  | Rudolph, Alexander - 06.01.2025 | 06.01.2025 | Version: 003/01.2025      |  |
| Formal geprüft:      | Ruback, Alexander - 06.01.2025  | 06.01.2025 | Wiedervorlage: 07.01.2027 |  |
| Freigegeben:         | Stahl, Dana - 07.01.2025        | 07.01.2025 | Seite 17 von 38           |  |

©ÖKÄJÎÌÎÊÊY&1%å^¦ç[¦|æ\*^KÆËËÈEFÈGEGËÊÉX^¦∙ã]}K<del>ÉEFEGEG</del>ÉÄËCE •\*^å¦`&\o^Y}&\o^Y|ð\\*ó%åæ•ÄÖ[\`{^}o^Ya&@ó%å^{Á†}}å^¦`}\*•åð?}•c

Unabhängige Treuhandstelle

Öffentliches Dokument

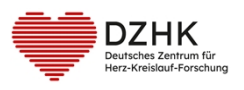

SOP (Arbeitsanweisung) DZHK-THS\_SOP\_05A\_DE\_Erfassung IDAT und IC

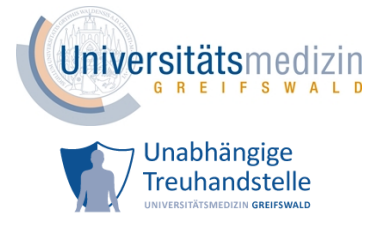

- Starten Sie auf dem Tablet die THS-Anwendung (siehe Videoanleitungen <u>Tablet Einrichtung</u> <u>Verknüpfungen</u>).
- 4. Scannen Sie mit dem Tablet den angezeigten QR-Code.
- 5. Übergeben Sie dem/der Teilnehmenden das Tablet.

#### 4.3 **EINWILLIGUNG ERFASSEN**

Vorgehen:

- 1. Der/die Teilnehmende kann nun die Studieneinwilligung ausfüllen.
- 2. Danach bitte auf Unterschreiben klicken.
- Der/die Teilnehmende kann seine/ihre Auswahl nun pr
  üfen und ggf. 
  ändern.
   Er/sie unterschreibt idealerweise mit einem Tablet-Stift oder alternativ mit dem Finger.
- 4. Danach bitte auf *Unterschrift absenden* klicken.

Bietet die Studie neben dem Studien-IC weitere Einwilligungen an (z.B. DZHK Bioprobensammlung, Substudien), können diese auf den folgenden Seiten analog zur Erfassung des Studien-ICs ausgefüllt werden (siehe Abbildung 21).

Möchte der/die Teilnehmende den angezeigten optionalen IC nicht unterschreiben, kann er/sie mit einem Klick auf *Überspringen* (oben rechts) zur nächsten Seite gelangen.

### 4.4 ERFASSUNG ABSCHLIEßEN

Vorgehen:

- 1. Lassen Sie sich das Tablet wieder zurückgeben.
- 2. Bestätigen Sie den Empfang des Tablets, mit Tablet vom Teilnehmer erhalten.
- Die aufklärende Person unterschreibt idealerweise mit einem Tablet-Stift oder alternativ mit dem Finger.
- 4. Klicken Sie auf Unterschrift absenden.
- Gehen Sie zurück zu secuTrial<sup>®</sup>. Hier können Sie die ausgefüllte Einwilligung, die generierten Pseudonyme und die IDAT einsehen und ausdrucken.
- 6. Prozess abschließen mit Klick auf Teilnehmer anlegen.

Mit Betätigen des Buttons Teilnehmer anlegen werden die Systempseudonyme an die IT-Systeme des

| THS interne Freigabe |                                 |            |                           |  |
|----------------------|---------------------------------|------------|---------------------------|--|
| Erstellt:            | Leyh, Katrin - 03.01.2025       | 03.01.2025 | ID: 79686                 |  |
| Inhaltlich geprüft:  | Rudolph, Alexander - 06.01.2025 | 06.01.2025 | Version: 003/01.2025      |  |
| Formal geprüft:      | Ruback, Alexander - 06.01.2025  | 06.01.2025 | Wiedervorlage: 07.01.2027 |  |
| Freigegeben:         | Stahl, Dana - 07.01.2025        | 07.01.2025 | Seite 18 von 38           |  |

ØÖKÄJÎÌÎÊÆY &\*å^¦ç[¦|æ\*^KÆËÈEFÈGEGËÊ&</

Unabhängige Treuhandstelle

Öffentliches Dokument

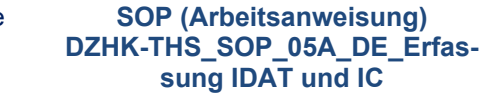

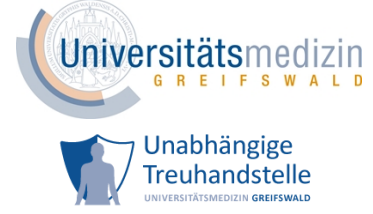

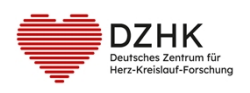

DZHK übertragen. Die Person ist jetzt im DZHK registriert. Nun können Sie mit der Eingabe von Daten in secuTrial<sup>®</sup>, CentraXX oder TrialComplete beginnen.

| THS interne Freigabe |                                 |            |                           |  |
|----------------------|---------------------------------|------------|---------------------------|--|
| Erstellt:            | Leyh, Katrin - 03.01.2025       | 03.01.2025 | ID: 79686                 |  |
| Inhaltlich geprüft:  | Rudolph, Alexander - 06.01.2025 | 06.01.2025 | Version: 003/01.2025      |  |
| Formal geprüft:      | Ruback, Alexander - 06.01.2025  | 06.01.2025 | Wiedervorlage: 07.01.2027 |  |
| Freigegeben:         | Stahl, Dana - 07.01.2025        | 07.01.2025 | Seite 19 von 38           |  |

©ÖKÄJÎÌÎÊÁYā∿å^¦ç[¦|æ\*^KAÉËÈEFÈ⊖EGËÉÁK^¦∙ã]}KÁ<del>€€HBE</del>FÈ∋EGÍÁÄÄCE •\*^å¦`&\σÁ}♂¦|ā∿∽Á\$aæ+ÁÖ[\`{^}σÁ,a&@A\$a^{Á†}}å^¦`}\*•åã}}•c

Unabhängige Treuhandstelle Öffentliches Dokument

DZHK Deutsches Zentrum für Herz-Kreiskauf-Forschung

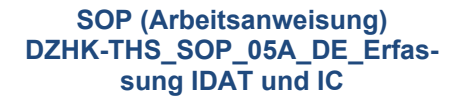

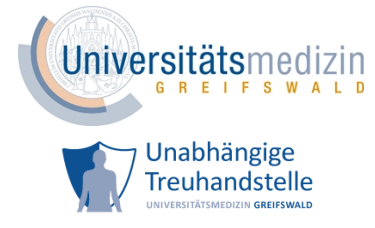

## **5** ABWEICHUNG VOM STANDARDPROZESS - ERFASSUNG OHNE IDAT

Nach Absprache mit der klinischen Forschungsplattform des DZHK, ist es möglich die Daten eines/r Teilnehmenden ohne Angaben der IDAT im DZHK zu erfassen. Diese Abweichung vom Standardprozess hat erhebliche Nachteile und ist mit erhöhtem Arbeitsaufwand für die Studie und das Studienzentrum verbunden.

Bevor eine Person im DZHK ohne IDAT erfasst werden kann, müssen von der THS pheno-Pseudonyme generiert werden. Die Datenhaltung importiert diese in secuTrial<sup>®</sup> für ein Studienzentrum. Dem operativen Kontakt im Studienzentrum (Ansprechpartner) und dem lokalen Studienleiter werden danach die Pseudonyme via E-Mail übermittelt.

Werden weitere Pseudonyme benötigt, wenden Sie sich bitte rechtzeitig an die THS (Kontaktdaten siehe Anhang 10.1). Bitte beachten Sie, dass die Bereitstellung der Pseudonyme einige Arbeitstage dauern kann.

Folgendes muss durch das Studienzentrum sichergestellt sein:

- 1. Einem generierten Pseudonym ist jeweils nur eine Person zugeordnet.
- 2. Das pheno-Pseudonym auf der Einwilligung gehört zum/zur Teilnehmenden, der/die die Einwilligung unterschrieben hat.
- 3. Die einzuschließende Person hat die Einwilligung unterschrieben.
- Auf allen Dokumenten, die an die THS übermittelt werden, sind keine IDAT des/der Teilnehmenden zu erkennen. Auch werden keine IDAT des/der Teilnehmenden auf anderem Wege an die THS weitergegeben.
- 5. Bevor medizinische Daten in secuTrial<sup>®</sup> erhoben werden können, muss die vorliegende Papiereinwilligung digital erfasst werden.

| THS interne Freigabe |                                 |            |                           |  |  |
|----------------------|---------------------------------|------------|---------------------------|--|--|
| Erstellt:            | Leyh, Katrin - 03.01.2025       | 03.01.2025 | ID: 79686                 |  |  |
| Inhaltlich geprüft:  | Rudolph, Alexander - 06.01.2025 | 06.01.2025 | Version: 003/01.2025      |  |  |
| Formal geprüft:      | Ruback, Alexander - 06.01.2025  | 06.01.2025 | Wiedervorlage: 07.01.2027 |  |  |
| Freigegeben:         | Stahl, Dana - 07.01.2025        | 07.01.2025 | Seite 20 von 38           |  |  |

©ÖKÁJÎÌÎÊÊY&1%å^¦ç[¦|æ\*^KAÉËÈEFÈ∋EGËÊÉX^¦∙ã]}KÁ<del>€EHBE</del>FÈ∋EGÍÁËÆE •\*^å¦`&\oÁ}&o^¦|&\*o^\$aæAÖ[\`{^}o^j,3&@A\$a^{A†}}å^¦`}\*•å&}•c

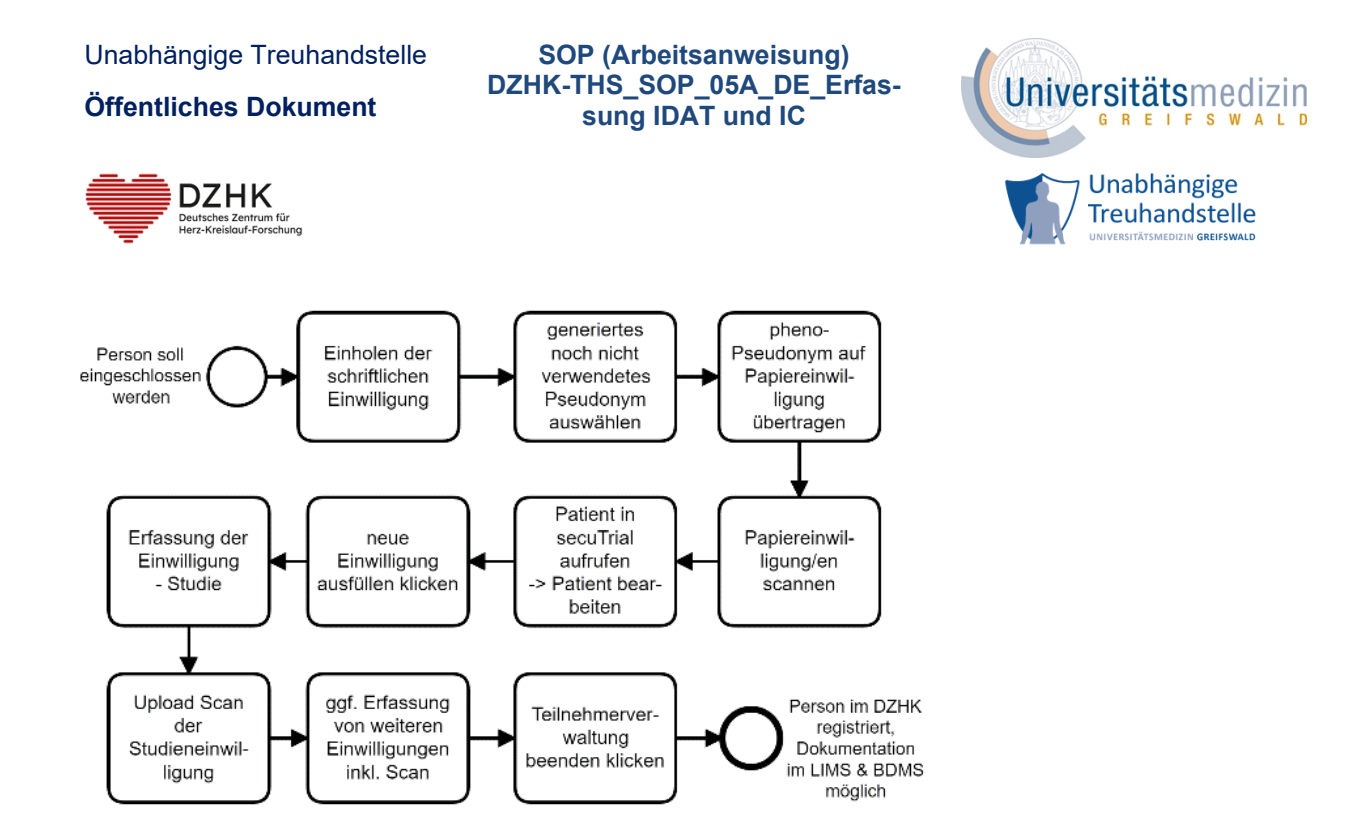

Abbildung 4: Ablauf teilnehmende Person einschließen (ohne IDAT) (vereinfachte Darstellung)

#### 5.1 VORBEREITUNGEN DER ERFASSUNG

Vorgehen:

- Aufklärung der einzuschließenden Person und Einholung der schriftlichen Papiereinwilligung.
   Idealerweise eigenhändiges Ausfüllen der Papiereinwilligung von der teilnehmenden Person.
- Prüfung der Einwilligung auf Vollständigkeit (alle Felder ausgefüllt und bei allen optionalen Modulen eine Wahl getroffen) und Korrektheit. Ggf. die fehlenden Angaben GCP konform nachtragen (lassen).
- 3. Auswahl eines von der THS generierten, noch nicht vergebenen pheno-Pseudonyms.
- 4. Dieses pheno-Pseudonym auf die Papiereinwilligung/en übertragen.
- 5. Papiereinwilligung/en scannen.

Hinweis: Auf dem Scan dürfen keine IDAT und keine Unterschrift des/der Teilnehmenden sichtbar sein.

Achten Sie darauf, dass die einzelnen Scans als pdf vorliegen und nicht größer als 10 MB sind.

- 6. Anmeldung im Produktivsystem von secuTrial<sup>®</sup> mit Ihren Nutzerdaten.
- 7. pheno-Pseudonym in secuTrial<sup>®</sup> aufrufen.
- Teilnehmer verwalten aufrufen (oben in der Menüleiste Patient...-> Stammdaten und IC bearbeiten).

Sie werden nun auf die Seite Teilnehmer verwalten weitergeleitet (siehe Abbildung 23).

| THS interne Freigabe |                                 |            |                           |  |  |
|----------------------|---------------------------------|------------|---------------------------|--|--|
| Erstellt:            | Leyh, Katrin - 03.01.2025       | 03.01.2025 | ID: 79686                 |  |  |
| Inhaltlich geprüft:  | Rudolph, Alexander - 06.01.2025 | 06.01.2025 | Version: 003/01.2025      |  |  |
| Formal geprüft:      | Ruback, Alexander - 06.01.2025  | 06.01.2025 | Wiedervorlage: 07.01.2027 |  |  |
| Freigegeben:         | Stahl, Dana - 07.01.2025        | 07.01.2025 | Seite 21 von 38           |  |  |

ØÖKÁJÎÌÎÊÊY &\*å^¦ç[¦|æ\*^KÆËËĒEFĒ∋€GËÊ£X^¦∙ã]}KÆ€EFĒS€GÍÆËKE\*\*^å¦≚&\oŹ}cº¦|&\*o%sæ#Æ[\`{^}o∱&&@&s^{ A†}så^¦`}\*•å&}•c

Unabhängige Treuhandstelle

Öffentliches Dokument

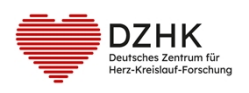

SOP (Arbeitsanweisung) DZHK-THS\_SOP\_05A\_DE\_Erfassung IDAT und IC

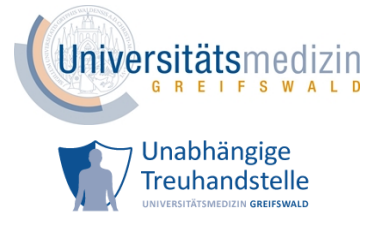

#### 5.2 STUDIENEINWILLIGUNG ERFASSEN

Vorgehen:

- 1. Auf + Neue Einwilligung ausfüllen klicken.
- 2. Lesen Sie die angezeigten Hinweise (Abbildung 12).
- 3. Klicken Sie anschließend auf Weiter.
- 4. Wählen Sie die Version der Papiereinwilligung aus. Sollte die Versionsnummer nicht auswählbar sein, setzen Sie sich mit der THS in Verbindung (Kontaktdaten siehe Anhang 10.1).
- 5. Klicken Sie auf Weiter.
- 6. Übertragen Sie die Angaben von der Papiereinwilligung in das angezeigte Formular (siehe Abbildung 17).
- 7. Beachten Sie bei der Übertragung den Willen des/der Teilnehmenden bzgl. der optionalen Module (siehe Abbildung 18).
- 8. Geben Sie das Datum der Unterschrift des/der Teilnehmenden, wie es auf der Papiereinwilligung steht, an (siehe Abbildung 19).
- 9. Tragen Sie am Ende des Formulars den Namen sowie das Datum der Unterschrift der aufklärenden Person ein, wie auf der Papiereinwilligung angegeben (siehe Abbildung 19).
- 10. Prüfen Sie die Eingaben.
- 11. Ist alles korrekt, setzen Sie den Haken bei der Bestätigung zur Inhaltsgleichheit (siehe Abbildung 20).
- 12. Klicken Sie auf Weiter.

#### 5.3 SCAN HOCHLADEN

Im nächsten Schritt können Sie die Angaben prüfen und die Scans hochladen (siehe Abbildung 22).

Vorgehen:

- Laden Sie die Scans der Papiereinwilligungen zur Studie bei dem digitalen Studien-IC hoch.
   Klicken Sie hierfür auf + Scan hochladen und wählen Sie das Dokument aus.
   Achten Sie darauf, dass die einzelnen Scans als pdf vorliegen und nicht größer als 10 MB sind.
- 2. Kontrollieren Sie Ihre Auswahl, indem Sie auf *Scan anzeigen* klicken.
- 3. Klicken Sie auf Weiter.

| THS interne Freigabe |                                 |            |                           |  |  |
|----------------------|---------------------------------|------------|---------------------------|--|--|
| Erstellt:            | Leyh, Katrin - 03.01.2025       | 03.01.2025 | ID: 79686                 |  |  |
| Inhaltlich geprüft:  | Rudolph, Alexander - 06.01.2025 | 06.01.2025 | Version: 003/01.2025      |  |  |
| Formal geprüft:      | Ruback, Alexander - 06.01.2025  | 06.01.2025 | Wiedervorlage: 07.01.2027 |  |  |
| Freigegeben:         | Stahl, Dana - 07.01.2025        | 07.01.2025 | Seite 22 von 38           |  |  |

ØÖKÅJÎÌÎÊŹY 21°å^¦ç[¦|æ\*^KÆËÈEFÈ∋€ĞËÊŹK^¦•ã]}KÆ€€HBEFÈ∋€ĞÍÆÄÆE•\*^å¦`&\oŹ}cº¦|21°\*ó%åæ≉ÆÖ[\`{^}o∱,3&@ó%å^{A†}}å^¦`}\*•å21}•c

Unabhängige Treuhandstelle Öffentliches Dokument

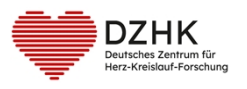

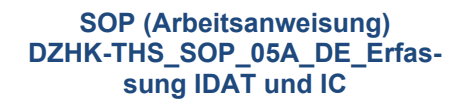

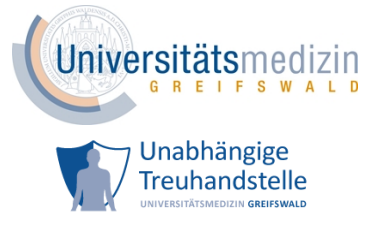

4. Wurde keine Datei ausgewählt, erscheint eine Erinnerung zum Hochladen des Scans. Bitte laden sie den Scan hoch. Denn nur Daten von Personen mit einem vollständig und korrekt angelegten digitalen IC inkl. IC-Scan können der Forschung zur Verfügung gestellt werden.

Nun können Sie mit der Eingabe von Daten in secuTrial<sup>®</sup>, CentraXX oder TrialComplete beginnen.

#### 5.4 OPTIONALE EINWILLIGUNGEN

Bietet die Studie neben dem Studien-IC weitere Einwilligungen an (z.B. DZHK Bioprobensammlung, Substudien), können diese analog zum Studien-ICs erfasst werden.

| THS interne Freigabe |                                 |            |                           |  |  |
|----------------------|---------------------------------|------------|---------------------------|--|--|
| Erstellt:            | Leyh, Katrin - 03.01.2025       | 03.01.2025 | ID: 79686                 |  |  |
| Inhaltlich geprüft:  | Rudolph, Alexander - 06.01.2025 | 06.01.2025 | Version: 003/01.2025      |  |  |
| Formal geprüft:      | Ruback, Alexander - 06.01.2025  | 06.01.2025 | Wiedervorlage: 07.01.2027 |  |  |
| Freigegeben:         | Stahl, Dana - 07.01.2025        | 07.01.2025 | Seite 23 von 38           |  |  |

©ÖKÄJÎÌÎÊÉY &\*å^¦ç[¦|æ\*^KAÉËÈEFÈGEGËÉK<\'∙ã;}KA<del>ÉE HEF</del>ÈGEGÍÆKKE •\*^å¦`&\oK}}c\'|&\*oKaæAÖ[\`{^}oK, &&@A\$A^{`}}\*•å&}•c

Unabhängige Treuhandstelle Öffentliches Dokument

DZHK Deutsches Zentrum für Herz-Kreislauf-Forschung

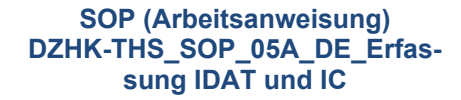

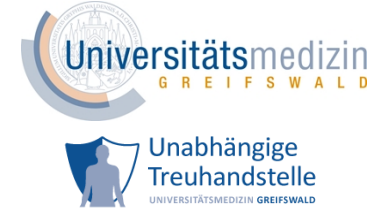

### 6 ÄNDERUNGEN AN PERSONENDATEN UND EINWILLIGUNGEN

Mit Hilfe der Seite *Teilnehmer verwalten* (siehe Abbildung 5) können Sie sowohl neue Einwilligungen erfassen [1] als auch Dokumente zu bereits bestehenden digitalen ICs hochladen [2] und Kontaktdaten des/der Teilnehmenden ändern [3]. Weiterhin können Sie hier den Qualitätsstatus der Einwilligungen [4] und den Willen des/r Teilnehmenden zu einzelnen optionalen Modulen [5] einsehen.

| <ul> <li>i) Hier können Sie die S</li> <li>i) Sie haben außerdem</li> <li>ii) Sofern erforderlich, keiten sofern erforderlich, keiten sofern e</li></ul> | Stammdaten, Pseudonyme und Einwilligungen des Teilneh<br>die Möglichkeit neue Einwilligungen zu erfassen.<br>önnen Sie Scans der Papiereinwilligungen hochladen. | mers einsehen.                      |                                                |
|----------------------------------------------------------------------------------------------------|----------------------------------------------------------------------------------------------------|-------------------------------------|------------------------------------------------|
| Rita Muster<br>weiblich, 34 Jahre<br>Geboren am 01.01.1990<br>Straße und Nr. Muste<br>Postleitzahl 12345<br>Wohnort Muste<br>Telefonnummer<br>E-Mail-Adresse<br>Kontaktdaten beart                                                                                                    | in Musterhausen<br>rstr. 1<br>rhausen<br>3<br>reiten 1 Trammdaten und Pseudonyme drucken                                                                         | Pseudonyme<br>PHENO<br>LIMS<br>BDMS | pheno_491330620                                |
| 1 Einwilligung                                                                                                    | 🔉 0 Widerrufe                                                                                                    |                                     |                                                |
| Erfassungsdatum                                                                                                    | Dokument                                                                                                    |                                     | Module 5 Typ Scan <sup>2</sup> Qualitätsstatus |
| 27.06.2024 14:57:07                                                                                                    | TORCH_Plus_Einwilligungserklärung_neuer_Teilnehme                                                                                                    | er 3.0                              | 😫 🌶 🗘 🗟 In Prüfung THS                         |
| 1-1 von 1<br>+ Neue Einwilligung a                                                                                                    | l K                                                                                                    | ≪ <b>1</b> ≫ >I                     |                                                |

Abbildung 5: Teilnehmer verwalten Seite

Es gibt zwei Möglichkeiten, um auf die Seite Teilnehmer verwalten zu gelangen.

- a. pheno-Pseudonym Suche
  - Eingabe des pheno-Pseudonyms oben rechts in der Menüleiste bei Auswählen (Pati-

ent) (Abbildung 6)

|                           | Restzeit: <mark>59:54</mark><br>  Aktualisieren   Hilfe   Abmelden |
|---------------------------|--------------------------------------------------------------------|
| Patienten suchen (extern) | Auswählen (Patient)                                                |
|                           |                                                                    |

#### Abbildung 6: pheno-Suche in secuTrial®

- Enter drücken
- oben in der Menüleiste Patient...-> Stammdaten und IC bearbeiten auswählen
- b. Personen-Suche
  - Auf Patienten suchen (extern) klicken (Abbildung 6).
  - Projekt (Studie), in der gesucht werden soll, auswählen.

| THS interne Freigabe |                                 |            |                           |  |  |
|----------------------|---------------------------------|------------|---------------------------|--|--|
| Erstellt:            | Leyh, Katrin - 03.01.2025       | 03.01.2025 | ID: 79686                 |  |  |
| Inhaltlich geprüft:  | Rudolph, Alexander - 06.01.2025 | 06.01.2025 | Version: 003/01.2025      |  |  |
| Formal geprüft:      | Ruback, Alexander - 06.01.2025  | 06.01.2025 | Wiedervorlage: 07.01.2027 |  |  |
| Freigegeben:         | Stahl, Dana - 07.01.2025        | 07.01.2025 | Seite 24 von 38           |  |  |

©ÖKÁJĴÌĴÊÁY&1&å^¦ç[¦|æ\*^KÆËËEEFÈGEGËÉX<¦∙ąĭ}K<del>É€EHBE</del>FÈGEGÉÄÄÄCE •\*^å¦`&\o^\¦&1\*ó%sæAÖ[\`{^}o^\a&@ó%s^{A†}}å^¦`}\*•å&1}•c

| Unabhängige<br><b>Öffentliches</b>     | Treuhand<br>Dokumer           | stelle SOP (Arbeitsanweisung)<br>DZHK-THS_SOP_05A_DE_Erfas<br>t sung IDAT und IC | - Universitätsmedizin                                           |
|----------------------------------------|-------------------------------|----------------------------------------------------------------------------------|-----------------------------------------------------------------|
| DZH<br>Deutsches Zer<br>Herz-Kreislauf | K<br>htrum für<br>I-Forschung |                                                                                  | Unabhängige<br>Treuhandstelle<br>UNIVERSITÄTSMEDIZIN GREIFSWALD |
| •                                      | Zentrum                       | auswählen.                                                                       |                                                                 |
| •                                      | In das Su                     | chfeld mindestens drei Buchstaben des Vor-                                       | oder Nachnamens eingeben.                                       |
| •                                      | Die Such                      | e wird automatisch gestartet.                                                    |                                                                 |
| •                                      | lst die ge                    | suchte Person dabei, dann diese auswählen.                                       | Die gespeicherten Daten werden                                  |
|                                        | Ihnen ar                      | gezeigt (siehe Abbildung 7).                                                     | 0                                                               |
|                                        | (i) Geben Sie d               | n Vor- oder Nachnamen ein, um nach einem Teilnehmer zu suchen. Nach dem 3. Buch  | staben startet die Suche automatisch.                           |
|                                        | Q Marina Mus                  | rfrau                                                                            |                                                                 |
|                                        | Marina Muste                  | frau                                                                             |                                                                 |
|                                        | weiblich, 34 Jah              | 3                                                                                |                                                                 |
|                                        | Geboren am 01                 | 1.1990 in Musterstadt                                                            |                                                                 |
|                                        | Straße und Nr.                | Musterstraße 3                                                                   |                                                                 |
|                                        | Postleitzahl                  | 12345                                                                            |                                                                 |
|                                        | Wohnort                       | Musterstadt                                                                      |                                                                 |

Abbildung 7: Personensuche in secuTrial®

• Teilnehmer aufrufen klicken

#### 6.1 ERFASSUNG EINER NEUEN EINWILLIGUNG

Telefonnummer E-Mail-Adresse

In folgenden Situationen muss eine neue Einwilligung erfasst werden (Bsp.):

• Fehler beim Übertragen der Angaben von der Papiereinwilligung in das digitale Formular.

✓ Teilnehmer aufrufen

- Teilnehmende/r hat eine neue Version der Einwilligung unterschrieben.
- Teilnehmende/r hat seine/ihre Meinung zu einzelnen Modulen auf der Einwilligung geändert und eine neue Einwilligung ausgefüllt.
- Eine optionale Einwilligung wurde beim Anlegen des/der Teilnehmenden nicht erfasst.

Vorgehen:

- 1. Falls noch nicht geschehen: Papiereinwilligung scannen.
- 2. Navigieren Sie zur Seite Teilnehmer verwalten.
- 3. Auf + Neue Einwilligung ausfüllen klicken.
- 4. Lesen Sie die angezeigten Hinweise (Abbildung 12).
- 5. Klicken Sie anschließend auf Weiter.
- 6. Wählen Sie die Version der Papiereinwilligung aus. Sollte die Versionsnummer nicht auswähl-

bar sein, setzen Sie sich mit der THS in Verbindung (Kontaktdaten siehe Anhang 10.1).

| THS interne Freigabe |                                 |            |                           |  |  |
|----------------------|---------------------------------|------------|---------------------------|--|--|
| Erstellt:            | Leyh, Katrin - 03.01.2025       | 03.01.2025 | ID: 79686                 |  |  |
| Inhaltlich geprüft:  | Rudolph, Alexander - 06.01.2025 | 06.01.2025 | Version: 003/01.2025      |  |  |
| Formal geprüft:      | Ruback, Alexander - 06.01.2025  | 06.01.2025 | Wiedervorlage: 07.01.2027 |  |  |
| Freigegeben:         | Stahl, Dana - 07.01.2025        | 07.01.2025 | Seite 25 von 38           |  |  |

SOP (Arbeitsanweisung) DZHK-THS SOP 05A DE Erfas-

sung IDAT und IC

Unabhängige Treuhandstelle Öffentliches Dokument

DZHK Deutsches Zentrum für Herz-Kreislauf-Forschung

- 7. Klicken Sie auf *Weiter*.
- 8. Übertragen Sie die Angaben von der Papiereinwilligung in das angezeigte Formular (siehe Abbildung 17).
- 9. Beachten Sie bei der Übertragung den Willen des/der Teilnehmenden bzgl. der optionalen Module (siehe Abbildung 18).
- 10. Geben Sie das Datum der Unterschrift des/der Teilnehmenden, wie es auf der Papiereinwilligung steht, an (siehe Abbildung 19).
- 11. Tragen Sie am Ende des Formulars den Namen sowie das Datum der Unterschrift der aufklärenden Person ein, wie auf der Papiereinwilligung angegeben (siehe Abbildung 19).
- 12. Prüfen Sie die Eingaben.
- 13. Ist alles korrekt, setzen Sie den Haken bei der Bestätigung zur Inhaltsgleichheit (siehe Abbildung 20).
- 14. Klicken Sie auf Weiter.
- Laden Sie den Scan der Papiereinwilligungen bei dem digitalen IC hoch.
   Klicken Sie hierfür auf + Scan hochladen und wählen Sie das Dokument aus.
   Achten Sie darauf, dass die einzelnen Scans als pdf vorliegen und nicht größer als 10 MB sind.
- 16. Kontrollieren Sie Ihre Auswahl, indem Sie auf Scan anzeigen klicken.
- 17. Klicken Sie auf Weiter.
- 18. Wurde keine Datei ausgewählt, erscheint eine Erinnerung zum Hochladen des Scans. Bitte laden sie den Scan hoch.

#### 6.2 HINZUFÜGEN EINES DOKUMENTES ZU EINEM BESTEHENDEN DIGITALEN IC

In folgenden Situationen kann es notwendig sein, ein Dokument zu einem bestehenden digitalen IC hinzuzufügen:

- Der Scan der Papiereinwilligung wurde nicht im Rahmen des Anlageprozesses hochgeladen.
- Angaben auf der Papiereinwilligung wurden GCP konform ergänzt oder geändert.
- Sie wurden im Rahmen der Qualitätskontrolle der Einwilligungen von der THS aufgefordert, zur Klärung einer Auffälligkeit einen IC-Vermerk auszufüllen.

Vorgehen:

- 1. Falls noch nicht geschehen: Papiereinwilligung scannen.
- 2. Navigieren Sie zur Seite *Teilnehmer verwalten*.

| THS interne Freigabe |                                 |            |                           |  |  |  |
|----------------------|---------------------------------|------------|---------------------------|--|--|--|
| Erstellt:            | Leyh, Katrin - 03.01.2025       | 03.01.2025 | ID: 79686                 |  |  |  |
| Inhaltlich geprüft:  | Rudolph, Alexander - 06.01.2025 | 06.01.2025 | Version: 003/01.2025      |  |  |  |
| Formal geprüft:      | Ruback, Alexander - 06.01.2025  | 06.01.2025 | Wiedervorlage: 07.01.2027 |  |  |  |
| Freigegeben:         | Stahl, Dana - 07.01.2025        | 07.01.2025 | Seite 26 von 38           |  |  |  |

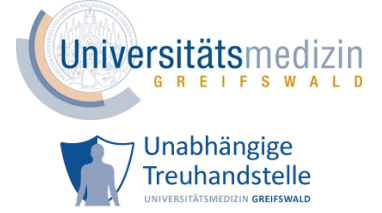

ÔÖ KÁ JÎÌÎÊÁY &1 å^¦ç[¦|æ\*^KÁEÏÈEFÈ∋EGÏÊÁX^¦∙ã]}KÁEEFESEGÍÁËÆ •\*^å¦`&\oÁ}cº¦|&1\*ó%særÁÖ[\`{^}oÁ, &3@ó%s^{Á†}å^¦`}\*•å&}}•c

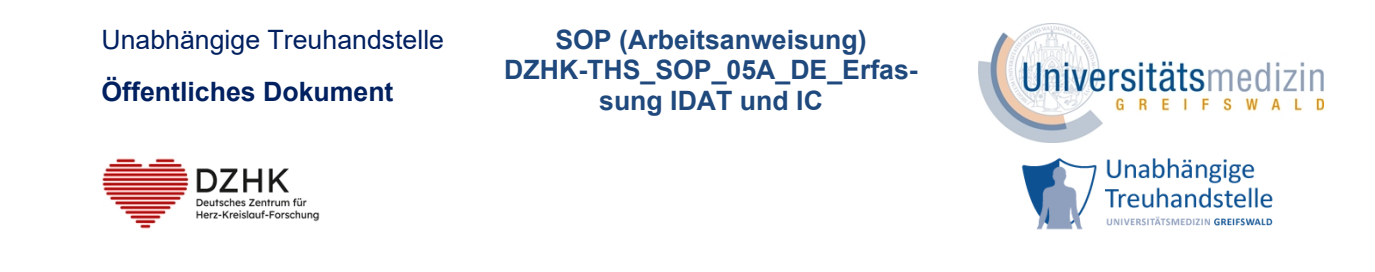

 Klicken Sie bei dem digitalen IC, bei dem ein Dokument hochgeladen werden soll, in der Spalte Scan auf das Zeichen 1

| Erfassungsdatum     |                                       | Dokument | Module | Тур | Sc | an | Qualitätsstatus |
|---------------------|---------------------------------------|----------|--------|-----|----|----|-----------------|
| 11.01.2024 10:42:47 | CLOSURE-AF_Biomaterial 1.7            |          | ₽Ξ     | ø   | £  | ها | In Prüfung THS  |
| 11.01.2024 10:41:32 | CLOSURE-AF_Einwilligungserklärung 2.2 |          | BE     | ø   | £  | ه  | In Prüfung THS  |

Abbildung 8: Dokument zu einem bestehenden digitalen IC hochladen

4. Wählen Sie die gewünschte Datei aus und bestätigen Sie mit OK.

Das gewünschte Dokument wurde zum ausgewählten digitalen IC hochgeladen. Sie können sich jederzeit die Dateien mit einem Klick auf 🚨 anschauen.

### 6.3 ÄNDERUNGEN AN DEN STAMMDATEN (IDAT)

Zu den Stammdaten (IDAT) zählen im DZHK Name, Vorname, Geburtsdatum, Geburtsort und Geschlecht. Diese identifizierenden Merkmale sind in der THS Grundlage für das Record Linkage (Wiedererkennung einer Person). Daher können nur Mitarbeitende der THS Änderungen an diesen Daten vornehmen. In folgenden Fällen kann das notwendig werden (Bsp.):

- Namensänderung des/der Teilnehmenden
- Fehler beim Übertragen der Daten von Papiereinwilligung in das digitale Formular
- Zum Einschluss des/der Teilnehmenden war der Geburtsort nicht bekannt. Nachreichen der Information nach einer Recherche durch das Zentrum.

#### Vorgehen:

- 1. Schreiben Sie eine E-Mail an den Support der THS (<u>ths-dzhk@med.uni-greifswald.de</u>)
- 2. Geben Sie folgendes an:
  - o pheno-Pseudonym
  - korrekte Angabe des zu ändernden Merkmals (aus datenschutzrechtlichen Gründen bitte immer nur eine identifizierende Angabe pro E-Mail)
  - eine kurze Begründung.
- 3. Sie erhalten eine Bestätigung nach der Umsetzung.

### 6.4 ÄNDERUNGEN AN DEN KONTAKTDATEN

Unter Kontaktdaten wird im DZHK z.B. Adresse, Telefonnummer, E-Mailadresse verstanden. Diese An-

| THS interne Freigabe |                                 |            |                           |  |  |
|----------------------|---------------------------------|------------|---------------------------|--|--|
| Erstellt:            | Leyh, Katrin - 03.01.2025       | 03.01.2025 | ID: 79686                 |  |  |
| Inhaltlich geprüft:  | Rudolph, Alexander - 06.01.2025 | 06.01.2025 | Version: 003/01.2025      |  |  |
| Formal geprüft:      | Ruback, Alexander - 06.01.2025  | 06.01.2025 | Wiedervorlage: 07.01.2027 |  |  |
| Freigegeben:         | Stahl, Dana - 07.01.2025        | 07.01.2025 | Seite 27 von 38           |  |  |

ØÖKÄJÎÌÎÊÆY &\*å^¦ç[¦|æ\*^KÆËÈEFÈGEGËÊ&</

Unabhängige Treuhandstelle

Öffentliches Dokument

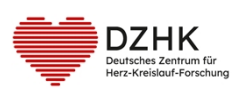

SOP (Arbeitsanweisung) DZHK-THS\_SOP\_05A\_DE\_Erfassung IDAT und IC

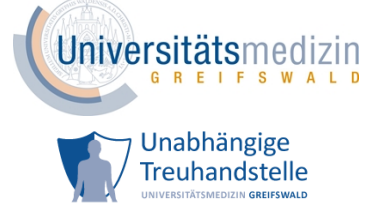

gaben können Sie selbstständig ändern.

#### Vorgehen:

- 1. Navigieren Sie zur Seite Teilnehmer verwalten.
- 2. Klicken Sie auf Kontaktdaten bearbeiten.
- 3. Nehmen Sie die gewünschten Änderungen vor und drücken Sie dann speichern.

| THS interne Freigabe |                                 |            |                           |  |
|----------------------|---------------------------------|------------|---------------------------|--|
| Erstellt:            | Leyh, Katrin - 03.01.2025       | 03.01.2025 | ID: 79686                 |  |
| Inhaltlich geprüft:  | Rudolph, Alexander - 06.01.2025 | 06.01.2025 | Version: 003/01.2025      |  |
| Formal geprüft:      | Ruback, Alexander - 06.01.2025  | 06.01.2025 | Wiedervorlage: 07.01.2027 |  |
| Freigegeben:         | Stahl, Dana - 07.01.2025        | 07.01.2025 | Seite 28 von 38           |  |

©ÖKÄJÎÌÎÊAYā≯å^¦ç[¦|æ\*^KAÉËÈEFÈ⊖EGËÊÁX^¦∙ã]}KÁ<del>€€HBE</del>FÈ∋EGÍÁÄÄCE •\*^å¦`&\σÁ}♂¦|ā⊁ó4åæ≉ÄÖ[\`{^}σÁ,ā&@dá^{Á†}}å^¦`}\*•åā?}•c

Unabhängige Treuhandstelle Öffentliches Dokument

DZHK Deutsches Zentrum für Herz-Kreislauf-Forschung

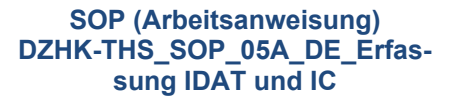

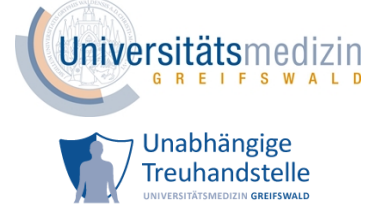

# 7 LITERATUR UND REFERENZEN

- Informationen zur klinischen Forschungsplattform <u>https://dzhk.de/forschung/klinische-forschungsplattform/ (zuletzt abgerufen am 01.07.2024)</u>
- Die klinische Forschungsplattform des DZHK <u>https://service4studies.dzhk.de/forschungsplatt-</u> <u>form/</u> (zuletzt abgerufen am 01.07.2024)
- Leitfaden zum Datenschutz 2.0 des TMF e.V. <u>https://www.tmf-ev.de/sites/default/files/2023-10/tmf-schriftenreihe-band-11-leitfaden-zum-datenschutz-in-medizinischen-forschungspro-jekten.pdf</u> (zuletzt abgerufen am 01.07.2024)
- Erklärfilm Klinische Forschungsplattform des DZHK <u>https://www.you-</u> <u>tube.com/watch?v=270VuBvzcj0</u> (zuletzt abgerufen am 01.07.2024)
- DZHKUseandAccessCommittee<u>https://dzhk.de/das-dzhk/struktur-und-gremien/wissenschaftliche-gremien/</u> (zuletzt abgerufen am 01.07.2024)
- Anleitungen und Formulare 2. Einrichtung Tablet <u>https://www.ths-greifswald.de/perso-nal/dzhk/</u> (zuletzt abgerufen am 01.07.2024)
- Videoanleitungen <u>Tablet Einrichtung Verknüpfungen (</u>zuletzt abgerufen am 01.07.2024)
- Videoanleitungen zur Installation eines Client Zertifikates der THS <u>https://www.ths-greifs-wald.de/personal/dzhk/</u> (zuletzt abgerufen am 01.07.2024)
- Verfahrensbeschreibung und Datenschutzkonzept der Klinischen Forschungsinfrastruktur des DZHK V2.2 vom 20.03.2023 <u>https://service4studies.dzhk.de/studienleitungen/ethik-datenschutz/</u> (zuletzt abgerufen am 01.07.2024)
- Ethik-Konzept des Bereichs Klinische Forschung des Deutschen Zentrums f
  ür Herz-Kreislauf-Forschunge.V.(DZHK)V4.1vom24.09.2019<u>https://service4studies.dzhk.de/studienleitungen/ethikdatenschutz/</u> (zuletzt abgerufen am 01.07.2024)

# 8 ÄNDERUNG

| Kapitel              | Änd                                                                        | erung                                                                             |  |  |  |  |
|----------------------|----------------------------------------------------------------------------|-----------------------------------------------------------------------------------|--|--|--|--|
| 1.4                  | [] (                                                                       | [] die Clinical Trials Regulation, das Arzneimittelgesetz, die Medical Device Re- |  |  |  |  |
|                      | gulation und das Medizinprodukterecht-Durchführungsgesetz (früher Medizin- |                                                                                   |  |  |  |  |
|                      | produktegesetz) Anwendung.                                                 |                                                                                   |  |  |  |  |
| THS interne Freigabe |                                                                            |                                                                                   |  |  |  |  |
| Erstellt:            |                                                                            | Leyh, Katrin - 03.01.2025 03.01.2025 ID: 79686                                    |  |  |  |  |
| Inhaltlich ge        | prüft:                                                                     | rüft: Rudolph, Alexander - 06.01.2025 06.01.2025 Version: 003/01.2025             |  |  |  |  |
| Formal gepr          | üft:                                                                       | t: Ruback, Alexander - 06.01.2025 06.01.2025 Wiedervorlage: 07.01.2027            |  |  |  |  |
| Freigegeber          | า:                                                                         | Stahl, Dana - 07.01.2025 07.01.2025 Seite 29 von 38                               |  |  |  |  |

ØÖ KÅJÎÌÎÊÊY 21 å å \¦ç[¦|æ# ^ KÆEÏÈEFÈGEGÏÊ£X ^ ¦•ã]} KÆEEFÈGEGÍÆÄČE • \* ^å ¦`&\ ơ\ } c \ ¦21 \* ơ\\$aæ ÆÖ[\`{ ^} ơ), 38@/\$å ^{ A+} à ^ ¦`} \* • å â?} • c

Unabhängige Treuhandstelle

Öffentliches Dokument

DZHK Deutsches Zentrum für Herz-Kreislauf-Forschung

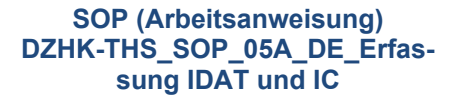

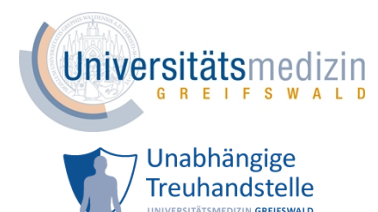

| Kapitel | Änderung                                                                      |
|---------|-------------------------------------------------------------------------------|
| 1.4     | des Bereiches Klinische Forschung des DZHK und im Datenschutzkonzept der kli- |
|         | nischen Forschungsplattform beschrieben.                                      |
| 3.1     | GCP konform                                                                   |
| 5.1     | GCP konform                                                                   |
| 6.2     | GCP konform                                                                   |

# 9 BETEILIGTE PERSONEN

| Name              | Funktion            |
|-------------------|---------------------|
| Katrin Leyh       | Autorin             |
| Alexander Rudolph | Inhaltliches Review |

| THS interne Freigabe |                                 |            |                           |  |
|----------------------|---------------------------------|------------|---------------------------|--|
| Erstellt:            | Leyh, Katrin - 03.01.2025       | 03.01.2025 | ID: 79686                 |  |
| Inhaltlich geprüft:  | Rudolph, Alexander - 06.01.2025 | 06.01.2025 | Version: 003/01.2025      |  |
| Formal geprüft:      | Ruback, Alexander - 06.01.2025  | 06.01.2025 | Wiedervorlage: 07.01.2027 |  |
| Freigegeben:         | Stahl, Dana - 07.01.2025        | 07.01.2025 | Seite 30 von 38           |  |

ØXÅJÎÌÎÊ¥Yā>å^¦ç[¦|æ\*^KÆÏÈEFÈ∋€GÏÊ&<^¦•ã]}KÆ€EHBEFÈ∋€GÍÆÄQE •\*^å¦`&\o^{}}♂¦|ð>\*ó%aæÆÖ[\`{^}o^{,}&&@&\*^{\*}`}\*•åð}•c

Unabhängige Treuhandstelle

Öffentliches Dokument

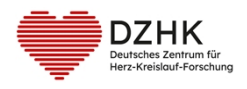

# **10 ANLAGEN**

### **10.1 KONTAKTDATEN THS**

Treuhandstelle des DZHK an der Universitätsmedizin Greifswald K.d.ö.R. Ellernholzstr. 1-2 17475 Greifswald E-Mail: ths-dzhk@med.uni-greifswald.de Telefon: 03834 86 8656 (Auswahl 1 für DZHK drücken)

### **10.2 TABELLENVERZEICHNIS**

### **10.3** ABBILDUNGSVERZEICHNIS

| Abbildung 1: Aufbau der klinischen Forschungsplattform des DZHK5                              |
|-----------------------------------------------------------------------------------------------|
| Abbildung 2: Ablauf teilnehmende Person einschließen (Papier) (vereinfachte Darstellung)10    |
| Abbildung 3: Ablauf teilnehmende Person einschließen (Tablet) (vereinfachte Darstellung)16    |
| Abbildung 4: Ablauf teilnehmende Person einschließen (ohne IDAT) (vereinfachte Darstellung)21 |
| Abbildung 5: Teilnehmer verwalten Seite24                                                     |
| Abbildung 6: pheno-Suche in secuTrial <sup>®</sup> 24                                         |
| Abbildung 7: Personensuche in secuTrial <sup>®</sup> 25                                       |
| Abbildung 8: Dokument zu einem bestehenden digitalen IC hochladen                             |
| Abbildung 9: Willkommensscreen von secuTrial <sup>®</sup> 34                                  |
| Abbildung 10: Auswahl von Projekt, Studienzentrum und Aufnahmedatum                           |
| Abbildung 11: Auswahl des Client-Zertifikates34                                               |
| Abbildung 12: Neuer Teilnehmer - Hinweise34                                                   |
| Abbildung 13: Eingabemaske für personenidentifizierende Daten und Kontaktdaten                |
| Abbildung 14: Hinweis: Es existiert bereits eine Person mit ähnlichen Angaben                 |
| Abbildung 15: Anzeige der Systempseudonyme35                                                  |
| Abbildung 16: Hinweis: Teilnehmer ist bereits in einer anderen Studie                         |

| THS interne Freigabe |                                 |            |                               |  |  |
|----------------------|---------------------------------|------------|-------------------------------|--|--|
| Erstellt:            | Leyh, Katrin - 03.01.2025       | 03.01.2025 | ID: 79686                     |  |  |
| Inhaltlich geprüft:  | Rudolph, Alexander - 06.01.2025 | 06.01.2025 | Version: 003/01.2025          |  |  |
| Formal geprüft:      | Ruback, Alexander - 06.01.2025  | 06.01.2025 | Wiedervorlage: 07.01.2027     |  |  |
| Freigegeben:         | Stahl, Dana - 07.01.2025        | 07.01.2025 | Seite <b>31</b> von <b>38</b> |  |  |

SOP (Arbeitsanweisung) DZHK-THS\_SOP\_05A\_DE\_Erfassung IDAT und IC

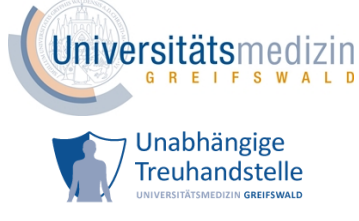

ØÖKÄJÎÌÎÊÆY &\*å^¦ç[¦|æ\*^KÆËÈEFÈGEGËÊ&</

Unabhängige Treuhandstelle Öffentliches Dokument SOP (Arbeitsanweisung) DZHK-THS\_SOP\_05A\_DE\_Erfassung IDAT und IC

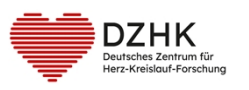

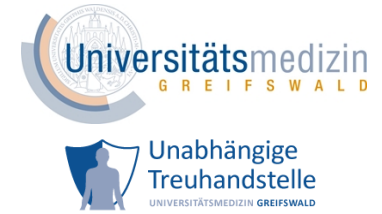

| Abbildung 17. Errassung der Papierennwinigung in ein digitales Format              |
|------------------------------------------------------------------------------------|
| Abbildung 18: Übertragen des Willens des/der Teilnehmenden bzgl. optionaler Module |
| Abbildung 19: Unterschriftsdatum des/der Teilnehmenden und der aufklärende Person  |
| Abbildung 20: Bestätigung der Inhaltsgleichheit3                                   |
| Abbildung 21: Erfassung eines optionalen ICs3                                      |
| Abbildung 22: Scans hochladen3                                                     |
| Abbildung 23: Seite <i>Teilnehmer verwalten</i> (ohne IDAT)3                       |

#### **10.4 ERGÄNZENDE TABELLEN**

| Tabelle 1: Hinweise zur Eingabe | personenidentifizierender Angaben |
|---------------------------------|-----------------------------------|
|---------------------------------|-----------------------------------|

| Feldname     | Pflicht-<br>feld | Beschreibung                                | Beispiele      |
|--------------|------------------|---------------------------------------------|----------------|
| Nachname     | x                | Geben Sie ausschließlich den aktuellen      | Müller         |
|              |                  | Nachnamen des/r Studienteilnehmenden        | Müller-Schmidt |
|              |                  | ohne Titel oder Anrede ein. Pflegen Sie den |                |
|              |                  | Geburtsnamen bzw. den Mädchennamen          |                |
|              |                  | in das separate Feld Geburtsname ein.       |                |
|              |                  | Trennen Sie Doppelnamen ggf. durch einen    |                |
|              |                  | Bindestrich.                                |                |
| Vorname      | x                | Erfassen Sie alle bekannten, gültigen Vor-  | Lena           |
|              |                  | namen. Besitzt der/die Studienteilneh-      | Hans-Jürgen    |
|              |                  | mende mehrere Vornamen, so geben Sie        |                |
|              |                  | diese alle an. Die Eingabe von Spitz- oder  |                |
|              |                  | Künstlernamen ist nicht gestattet.          |                |
| Geburtsname  |                  | Besitzt der/die Studienteilnehmende einen   | Müller         |
|              |                  | Geburtsnamen, der vom Nachnamen ab-         | Müller-Schmidt |
|              |                  | weicht, so tragen Sie diesen im Feld Ge-    |                |
|              |                  | burtsname ein. Trennen Sie Doppelnamen      |                |
|              |                  | durch einen Bindestrich.                    |                |
| Geburtsdatum | x                | Geben Sie das Geburtsdatum der/des Stu-     | 25.11.1985     |
|              |                  | dienteilnehmenden ausschließlich durch      |                |
|              |                  | Ziffern an. Das erste Zahlenpaar bildet den |                |
|              |                  | Tag, das zweite Zahlenpaar den Monat und    |                |
|              |                  | die letzten vier Zahlen das Jahr            |                |
|              |                  | (TT.MM.JJJJ).                               |                |
| Geburtsort   | x                | Geben Sie den Geburtsort des/der Studien-   |                |
|              |                  | teilnehmenden ein. Sollte dieser nicht be-  |                |

| THS interne Freigabe |                                 |            |                           |  |
|----------------------|---------------------------------|------------|---------------------------|--|
| Erstellt:            | Leyh, Katrin - 03.01.2025       | 03.01.2025 | ID: 79686                 |  |
| Inhaltlich geprüft:  | Rudolph, Alexander - 06.01.2025 | 06.01.2025 | Version: 003/01.2025      |  |
| Formal geprüft:      | Ruback, Alexander - 06.01.2025  | 06.01.2025 | Wiedervorlage: 07.01.2027 |  |
| Freigegeben:         | Stahl, Dana - 07.01.2025        | 07.01.2025 | Seite 32 von 38           |  |

ØÖ KÁLJÎÌÎÊÊY 21/a^¦ç[¦|æ#^KÆEÏÈEFÈSEGÏÊÊX^¦•ã[}KÆEEFÈSEGĨÁËÆE •\*^å¦\*&\oÁ}&oÁ}c`¦21\*oÁsæ•AÖ[\`{^}oÁ,3&@As^{ A';}\*•å?a`}•c

Unabhängige Treuhandstelle

Öffentliches Dokument

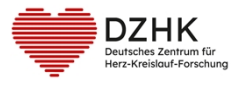

SOP (Arbeitsanweisung) DZHK-THS\_SOP\_05A\_DE\_Erfas-sung IDAT und IC

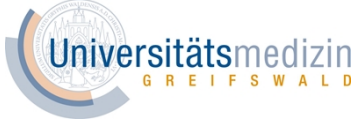

Unabhängige Treuhandstelle

| Feldname                                                                         | Pflicht-<br>feld | Beschreibung                                     |                | Beispiele               |
|----------------------------------------------------------------------------------|------------------|--------------------------------------------------|----------------|-------------------------|
|                                                                                  |                  | kannt sein, geben Sie bitte unbekannt an.        |                |                         |
| Geschlecht                                                                       | x                | Die Angabe des Geschlechtes der/des Stu-         |                | männlich                |
|                                                                                  |                  | dienteilnehmenden erfolgt o                      | lurch Auswahl  | weiblich                |
|                                                                                  |                  | eines der vorgegebenen W                         | /erte aus der  | anderes (entspricht auf |
|                                                                                  |                  | Auswahlbox.                                      |                | der Papiereinwilligung  |
|                                                                                  |                  |                                                  |                | der Auswahl divers)     |
| Straße                                                                           | x                | Tragen Sie die aktuelle Stra                     | ße und Haus-   | Hauptstraße 17          |
|                                                                                  |                  | nummer des amtlich geme                          | ldeten Haupt-  | Straße der Einheit 17 a |
|                                                                                  |                  | wohnsitzes der/des Studiente                     | eilnehmenden   | Schillerstraße 17/18    |
|                                                                                  |                  | ein.                                             |                | Postallee 17–18         |
|                                                                                  |                  | Beachten Sie dabei:                              |                | Niels-Bohr-Weg 17       |
|                                                                                  |                  | 1. Tragen Sie zwischen Straß                     | ennamen und    |                         |
|                                                                                  |                  | der Hausnummer genau ei                          | n Leerzeichen  |                         |
|                                                                                  |                  | ein.                                             |                |                         |
|                                                                                  |                  | 2. Folgt auf die Hausnumn                        | ner ein Buch-  |                         |
|                                                                                  |                  | stabe, trennen Sie diesen wi                     | ederum durch   |                         |
|                                                                                  |                  | genau ein Leerzeichen ab.                        |                |                         |
|                                                                                  |                  | 3. Geben Sie Hausnummer                          | nbereiche mit  |                         |
|                                                                                  |                  | einem Bindestrich oder einer                     | m Schrägstrich |                         |
|                                                                                  |                  | ein                                              |                |                         |
| Wohnort                                                                          | x                | Tragen Sie den Ort des amtlic                    | ch gemeldeten  |                         |
|                                                                                  |                  | Hauptwohnsitzes der/des S                        | tudienteilneh- |                         |
|                                                                                  |                  | menden ein.                                      |                |                         |
| Postleitzahl                                                                     | x                | Tragen Sie die Postleitzahl d                    | es amtlich ge- |                         |
|                                                                                  |                  | meldeten Hauptwohnsitzes                         | der/des Studi- |                         |
|                                                                                  |                  | enteilnehmenden ein. Die Postleitzahl darf       |                |                         |
|                                                                                  |                  | ausschließlich aus <u>fünf</u> Ziffern bestehen. |                |                         |
| Telefonnummer                                                                    |                  | Stimmt der/die Studienteiln                      | ehmende der    | 030 12345-67            |
|                                                                                  |                  | Aufnahme der Telefonnumn                         | ner zu, tragen | 0123 456 789            |
|                                                                                  |                  | Sie diese in diesem Feld ein.                    | Geben Sie die  |                         |
|                                                                                  |                  | Telefonnummer ohne Lä                            | nderkennzahl,  |                         |
|                                                                                  |                  | aber inklusive der Vorwahl                       | und der Ruf-   |                         |
|                                                                                  |                  | nummer an. Als Zeichen sind                      | nur Zahlen zu- |                         |
|                                                                                  |                  | gelassen. Optional durfen Le                     | erzeichen und  |                         |
|                                                                                  |                  | Bindestriche zur Gruppierun                      | g genutzt wer- |                         |
| E Mail Adrosso                                                                   |                  | den.                                             |                | amail@avampla.da        |
|                                                                                  |                  | Aufnahme der F-Mail-Adres                        | se zu tragen   | change chample.ue       |
|                                                                                  |                  | Sie diese komplett klein geschrieben und         |                |                         |
| THS interne Ereigeb                                                              |                  |                                                  |                |                         |
| Erstellt:         Leyh, Katrin - 03.01.2025         03.01.2025         ID: 79686 |                  |                                                  | ID: 79686      |                         |
| Inhaltlich geprüft:                                                              | Rudolph, Alexa   | nder - 06.01.2025                                | 06.01.2025     | Version: 003/01.2025    |
| Freigegeben:                                                                     | Stahl, Dana - 0  | 7.01.2025                                        | 07.01.2025     | Seite 33 von 38         |

ØXÅJÎÌÎÊ¥Ya³å^¦ç[¦|æ\*^KÆÏÈEFÈGEGÏÊ&<^¦•ã]}KÆ€EHBEFÈGEGÍÆÄQE •\*^å¦`&\oÁ}♂¦|ð\*ó%sæÆÖ[\`{^}o∱a&@A%a^{A†}}å^¦`}\*•åð}•c

Unabhängige Treuhandstelle

Öffentliches Dokument

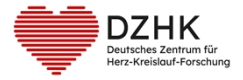

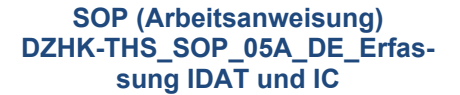

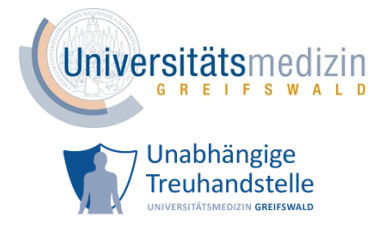

| Feldname | Pflicht-<br>feld | Beschreibung                   | Beispiele |
|----------|------------------|--------------------------------|-----------|
|          |                  | mit genau einem @-Zeichen ein. |           |

#### **10.5 ERGÄNZENDE ABBILDUNGEN**

|               |                           | Restzeit: <mark>59:44</mark><br>Aktualisieren   Hilfe   Abmelden |
|---------------|---------------------------|------------------------------------------------------------------|
| Neuer Patient | Patienten suchen (extern) | Auswählen (Patient)                                              |

#### Abbildung 9: Willkommensscreen von secuTrial®

| Neuer Patient           |                                                                    |  |  |  |
|-------------------------|--------------------------------------------------------------------|--|--|--|
|                         |                                                                    |  |  |  |
| Wählen Sie ein Projekt: | DZHK CLOSURE-AF (21.08.2024 - 10:59:02 (MESZ))                     |  |  |  |
| Wählen Sie ein Zentrum: | Leipzig-Herzzentrum                                                |  |  |  |
|                         | Visitenplan anlegen                                                |  |  |  |
| Bitte geben Sie das Dat | um der Aufnahme (=1. Visite) als Grundlage für den Visitenplan an. |  |  |  |
| Aufnahme:               |                                                                    |  |  |  |
| Abbrechen Weiter        |                                                                    |  |  |  |

#### Abbildung 10: Auswahl von Projekt, Studienzentrum und Aufnahmedatum

"ip-test.ths.dzhk.med.uni-greifswald.de" verlangt, dass Sie sich mit einem Zertifikat identifizieren:

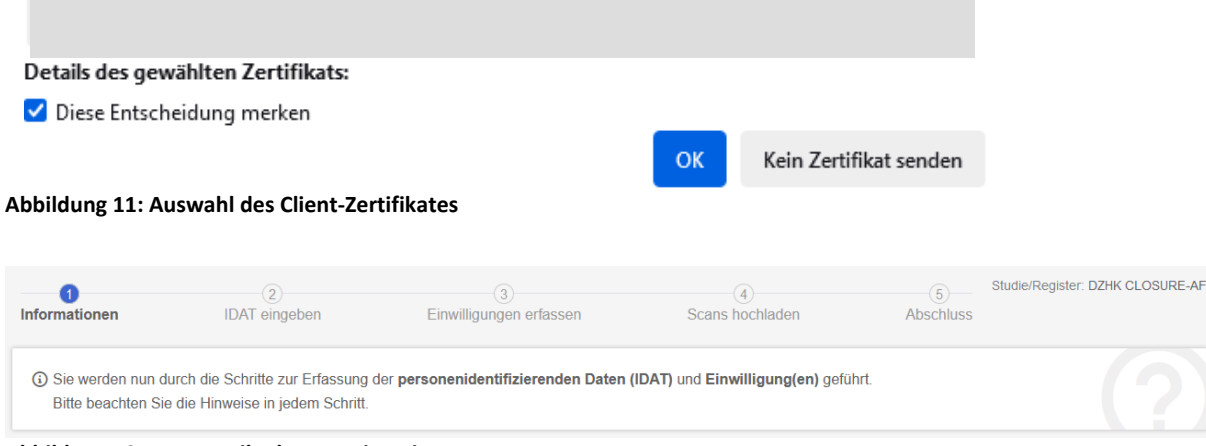

Abbildung 12: Neuer Teilnehmer - Hinweise

| THS interne Freigabe |                                 |            |                           |  |
|----------------------|---------------------------------|------------|---------------------------|--|
| Erstellt:            | Leyh, Katrin - 03.01.2025       | 03.01.2025 | ID: 79686                 |  |
| Inhaltlich geprüft:  | Rudolph, Alexander - 06.01.2025 | 06.01.2025 | Version: 003/01.2025      |  |
| Formal geprüft:      | Ruback, Alexander - 06.01.2025  | 06.01.2025 | Wiedervorlage: 07.01.2027 |  |
| Freigegeben:         | Stahl, Dana - 07.01.2025        | 07.01.2025 | Seite 34 von 38           |  |

Ŵ KÂJÎÌÎÊÊY 21° å^¦ç[¦|æ\*^K kế ËÈFÈGEĞ ÊÂX^¦•ã]} K kê€EFÈGEĞIÁÄACE •\*^å¦`&\oÁ} c^¦|21\* ó% aæ AÖ[\`{^}o/j, a&@o/sa^{ A';}\*•å?a`}•c

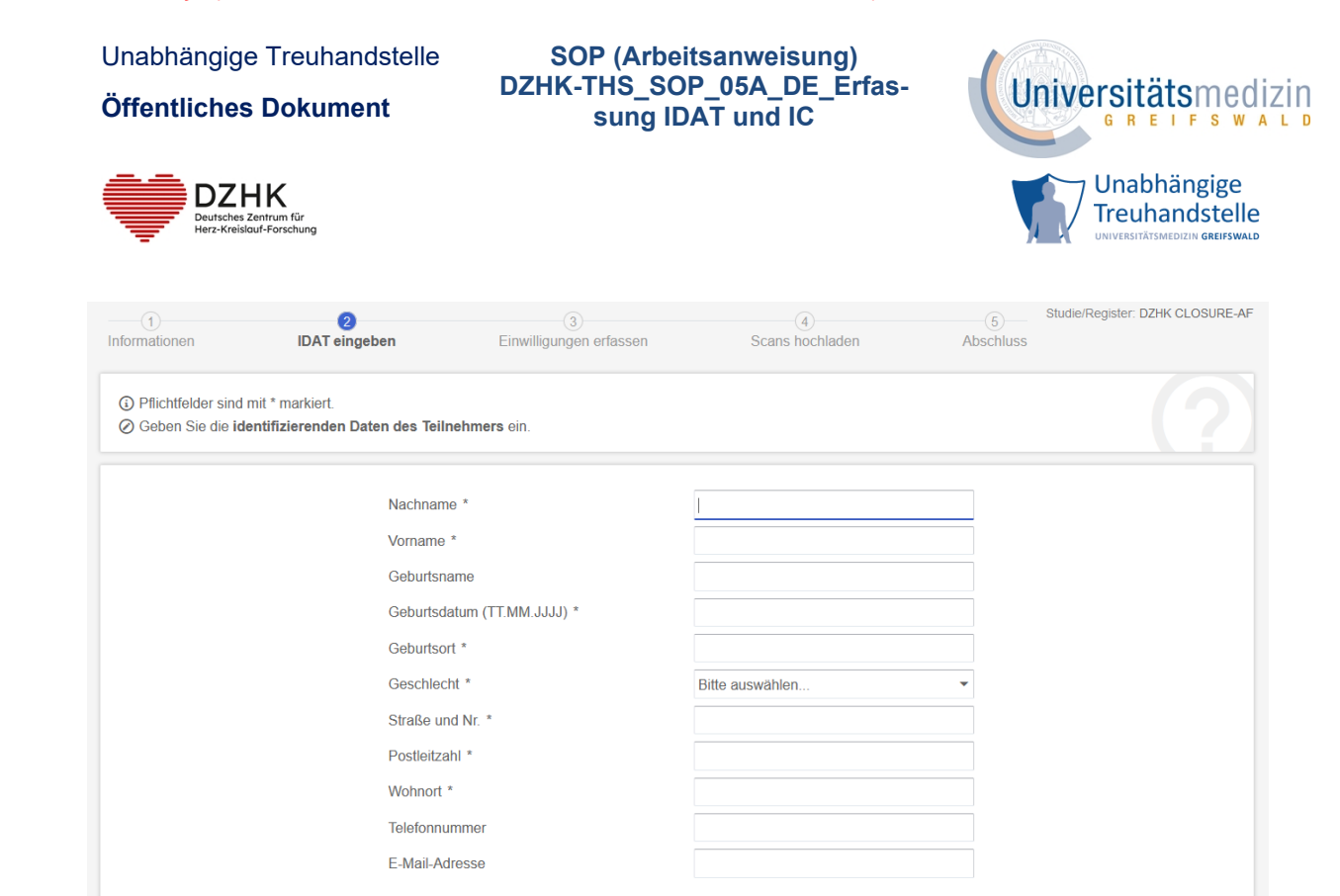

Abbildung 13: Eingabemaske für personenidentifizierende Daten und Kontaktdaten

| 1<br>Informationen                                                                                                    | 2<br>IDAT eingeben              | 3<br>Einwilligungen erfassen            | 4<br>Scans hochladen              | 5<br>Abschluss      | Studie/Register: DZHK CLOSURE-AF |
|----------------------------------------------------------------------------------------------------|---------------------------------|-----------------------------------------|-----------------------------------|---------------------|----------------------------------|
| Möglicherweise existie                                                                                                    | ert der Teilnehmer bereits. Bit | te überprüfen Sie Ihre Eingaben und kor | rigieren Sie diese wenn nötig. Se | tzen Sie den Vorgan | g anschließend fort.             |
| Es existiert bereits eine Person mit ähnlichen Angaben (Vorname, Nachname, Geschlecht, Geburtsdatum). Bitte kontaktieren Sie die Treuhandstelle um die Angaben abzugleichen und so eine mögliche Dublette zu verhindern. |                                 |                                         |                                   |                     |                                  |

Abbildung 14: Hinweis: Es existiert bereits eine Person mit ähnlichen Angaben.

| 1<br>Informationen                                         | 2<br>IDAT eingeben                                        | 3<br>Einwilligungen erfassen                                                 | 4<br>Scans hochladen                                        | 5<br>Teilnehmer existiert | Studie/Register: DZHK CABA-HFPEF |
|------------------------------------------------------------|-----------------------------------------------------------|------------------------------------------------------------------------------|-------------------------------------------------------------|---------------------------|----------------------------------|
| <ol> <li>Der Teilnehmer</li> <li>Wenn Sie einen</li> </ol> | wurde durch die Eingabe der<br>neuen Teilnehmer anlegen n | personenidentifizierenden Daten (ID/<br>nöchten, rufen Sie erneut den Menüpu | ATs) <b>wiedererkannt</b> .<br>unkt "Neuer Teilnehmer" auf. |                           |                                  |
| Muster Muster                                              |                                                           |                                                                              | Pseudonyme                                                  |                           |                                  |
| männlich, 65 Jahre                                         |                                                           |                                                                              | Pheno                                                       | pheno_400070335           |                                  |
| Geboren am 01.01.                                          | 1959 in Kiel                                              |                                                                              |                                                             |                           |                                  |
| Straße und Nr. M                                           | Austerstr. 5                                              |                                                                              |                                                             |                           |                                  |
| Postleitzahl 1                                             | 2345                                                      |                                                                              | LIME                                                        |                           |                                  |
| Wohnort M                                                  | lusterhausen                                              |                                                                              | LIWIS                                                       |                           |                                  |
| Telefonnummer                                              |                                                           |                                                                              |                                                             | lims_427928855            |                                  |
| E-Mail-Adresse                                             |                                                           |                                                                              | BDMS                                                        | bdms_69916681             |                                  |
| 📑 Stammdaten u                                             | Ind Pseudonyme drucken                                    |                                                                              |                                                             |                           |                                  |

#### Abbildung 15: Anzeige der Systempseudonyme

Der Teilnehmer wurde zuvor bereits in eine andere DZHK Studie eingeschlossen. Sind Sie sicher, dass Sie fortfahren möchten?

Abbrechen

🗸 Weiter

#### Abbildung 16: Hinweis: Teilnehmer ist bereits in einer anderen Studie.

| THS Interne Freigabe |                                 |            |                           |  |
|----------------------|---------------------------------|------------|---------------------------|--|
| Erstellt:            | Leyh, Katrin - 03.01.2025       | 03.01.2025 | ID: 79686                 |  |
| Inhaltlich geprüft:  | Rudolph, Alexander - 06.01.2025 | 06.01.2025 | Version: 003/01.2025      |  |
| Formal geprüft:      | Ruback, Alexander - 06.01.2025  | 06.01.2025 | Wiedervorlage: 07.01.2027 |  |
| Freigegeben:         | Stahl, Dana - 07.01.2025        | 07.01.2025 | Seite 35 von 38           |  |

ØÖKÁJÎÌÎÊŹY 21°å^¦ç[¦|æ\*^KAÉËÈEFÈ∋EGËÊŹK^¦•ã]}KÁEEFÈ∋EGÍÁÄŹE •\*^å¦\*&\oÁ}c^¦|21\*ó%sæ\*ÁÖ[\`{^}oÁ,3&@A%a^{Á†}å^¦\*}\*•å34}•c

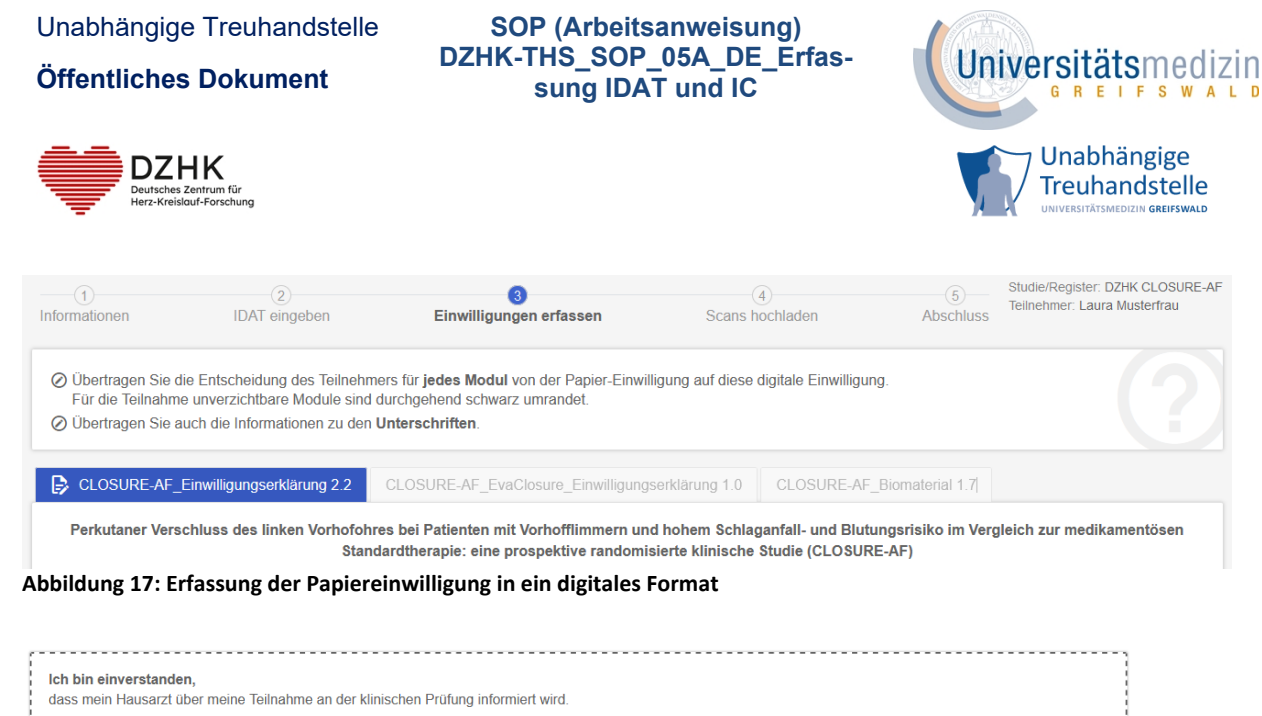

| 🔾 Ja 🚫 Nein                                                                                                    |
|----------------------------------------------------------------------------------------------------|
| dass mein Hausarzt während und nach Beendigung der Studie zu meinem aktuellen Gesundheitszustand oder meinen weiteren Behandlungen befragt werden darf.<br>O Ja O Nein                 |
| dass der Prüfarzt sich nach Abschluss dieser klinischen Prüfung ggf. mit mir in Verbindung setzt, um die Möglichkeiten einer Teilnahme an weiteren Studien zu erörtern.<br>O Ja O Nein |

Abbildung 18: Übertragen des Willens des/der Teilnehmenden bzgl. optionaler Module

| Angaben des Teilnehmers                     |            |         |
|---------------------------------------------|------------|---------|
| Datum der Unterschrift *                    | dd.MM.yyyy | 🖬 Heute |
|                                             |            |         |
| Aufklärende Person                          |            |         |
| Vor- und Nachname der aufklärenden Person * |            |         |
| Datum der Unterschrift *                    | dd.MM.yyyy | 🖬 Heute |
|                                             |            |         |

Abbildung 19: Unterschriftsdatum des/der Teilnehmenden und der aufklärende Person

Hiermit bestätige ich die Inhaltsgleichheit der eingegebenen Daten zum papierbasierten Einwilligungsdokument des aktuellen Teilnehmers.

#### Abbildung 20: Bestätigung der Inhaltsgleichheit

| THS interne Freigabe |                                 |            |                           |  |
|----------------------|---------------------------------|------------|---------------------------|--|
| Erstellt:            | Leyh, Katrin - 03.01.2025       | 03.01.2025 | ID: 79686                 |  |
| Inhaltlich geprüft:  | Rudolph, Alexander - 06.01.2025 | 06.01.2025 | Version: 003/01.2025      |  |
| Formal geprüft:      | Ruback, Alexander - 06.01.2025  | 06.01.2025 | Wiedervorlage: 07.01.2027 |  |
| Freigegeben:         | Stahl, Dana - 07.01.2025        | 07.01.2025 | Seite 36 von 38           |  |

Ŵ KÂJÎÌÎÊÊY 21° å^¦ç[¦|æ\*^K kế ËÈFÈGEĞ ÊÂX^¦•ã]} K kê€EFÈGEĞIÁÄACE •\*^å¦`&\oÁ} c^¦|21\* ó% aæ AÖ[\`{^}o/j, a&@o/sa^{ A';}\*•å?a`}•c

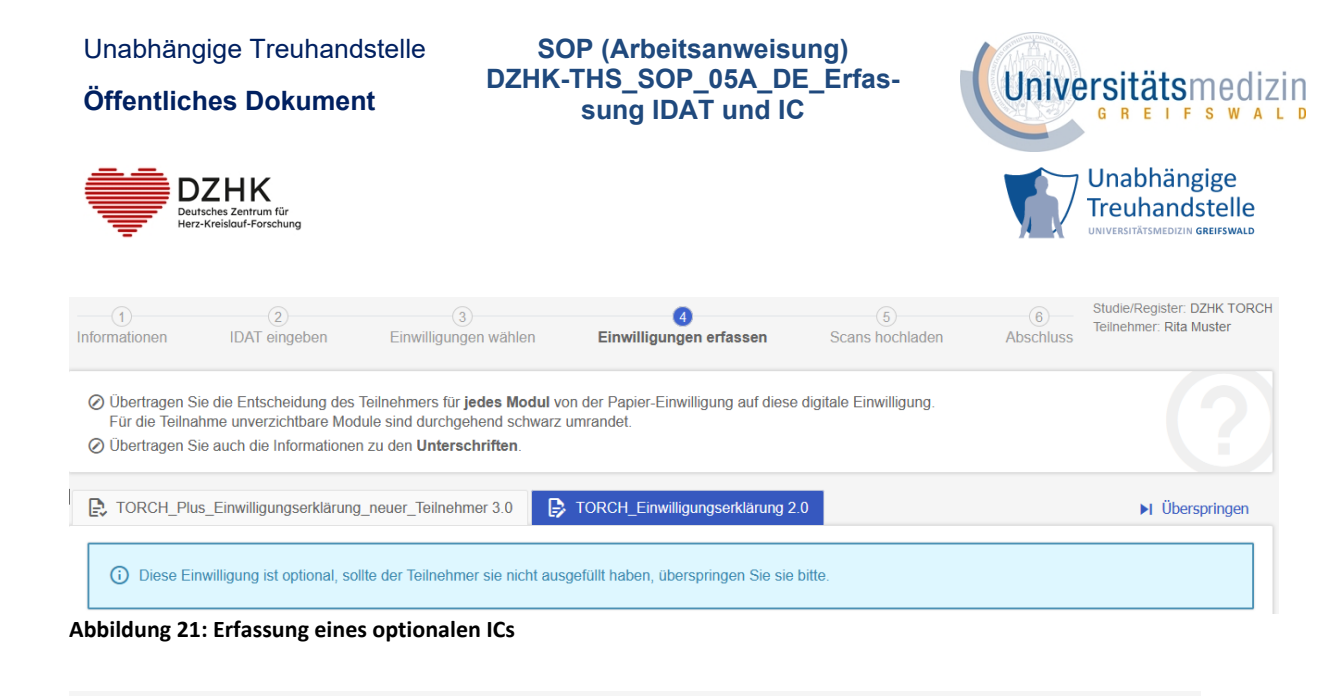

| 1<br>Informationen                                                                                     | 2<br>IDAT eingeben                                                                                                    | 3<br>Einwilligungen erfassen                                 | 4<br>Scans hochladen                      | 5<br>Abschluss                             | Studie/Register: DZHK CLOSURE-AF<br>Teilnehmer: Martin Mustermann<br>Pseudonym: pheno_217494283 |
|----------------------------------------------------------------------------------------------------|----------------------------------------------------------------------------------------------------|--------------------------------------------------------------|-------------------------------------------|--------------------------------------------|-------------------------------------------------------------------------------------------------|
| <ul> <li>Prüfen Sie die e</li> <li>Tragen Sie das</li> </ul>                                           | rfassten Einwilligungen.<br>Pseudonym <b>pheno_217494283</b>                                                               | auf den Papier-Einwilligungen ein und lac                    | den Sie einen <b>Scan jeder Einwillig</b> | jung hoch.                                 |                                                                                                 |
| ]                                                                                                    |                                                                                                    | CLOSURE-AF_Einwillig                                         | ungserklärung 2.2                         |                                            |                                                                                                 |
|                                                                                                    | Module                                                                                                    |                                                              |                                           | Scan                                       |                                                                                                 |
| CLOSURE-AF Inf                                                                                         | ormation Hausarzt                                                                                                    | Nein                                                         |                                           |                                            |                                                                                                 |
| CLOSURE-AF Be                                                                                          | fragung Hausarzt                                                                                                    | Ja                                                           | +                                         | Scan hochladen                             |                                                                                                 |
| CLOSURE-AF Re                                                                                          | kontaktierung weitere Studien                                                                                              | Nein                                                         |                                           |                                            |                                                                                                 |
| Teilnehmer: Mar<br>unterschrieben am 1                                                                 | tin Mustermann<br>9.06.2024                                                                                                |                                                              | Maxima<br>Erlaubte                        | ile Dateigröße: 10M<br>e Dateiformate: PDF | B<br>:                                                                                          |
| Aufklärende Per<br>unterschrieben am 1                                                                 | son: Miss Piggy<br>9.06.2024                                                                                               |                                                              |                                           |                                            |                                                                                                 |
|                                                                                                    |                                                                                                    | 💉 Einwilligung be                                            | earbeiten                                 |                                            |                                                                                                 |
| bbildung 22:                                                                                           | Scans hochladen                                                                                                    |                                                              |                                           |                                            |                                                                                                 |
| <ul> <li>Hier können Sie die S</li> <li>Sie haben außerdem</li> <li>Sofern erforderlich, kö</li> </ul> | Mammdaten, Pseudonyme und Einwillig<br>die Möglichkeit neue Einwilligungen zu o<br>onnen Sie Scans der Papiereinwilligunge | ungen des Teilnehmers einsehen.<br>erfassen.<br>n hochladen. |                                           |                                            |                                                                                                 |
|                                                                                                    |                                                                                                    | Pseudonyme                                                   |                                           |                                            |                                                                                                 |

|                                                                                                    | Pseudon      | iyme                            |
|----------------------------------------------------------------------------------------------------|--------------|---------------------------------|
|                                                                                                    | PHENO        | pheno_526615116                 |
| Straße und Nr.<br>Postleitzahl<br>Velnort<br>Elefonnummer<br>SMail-Adresse<br>🖶 Stammdaten und Pseudonyme drucken | LIMS<br>BDMS | lims_536791824<br>bdms_24814567 |
| 0 Einwilligungen 🕞 0 Widerrufe                                                                                    |              |                                 |
| Erfassungsdatum                                                                                                   | Dokument     | Module Typ Scan Qualitätsstatu  |
| Keine Einträge vorhanden.                                                                                         |              |                                 |
| 0-0 von 0                                                                                                    | I< «         |                                 |
| + Neue Einwilligung ausfüllen                                                                                     |              | G Teilnehmerverwaltung beenden  |

Abbildung 23: Seite Teilnehmer verwalten (ohne IDAT)

#### **10.6 FREIGABE VORVERSION**

| THS interne Freigabe |                                 |            |                           |  |  |
|----------------------|---------------------------------|------------|---------------------------|--|--|
| Erstellt:            | Leyh, Katrin - 03.01.2025       | 03.01.2025 | ID: 79686                 |  |  |
| Inhaltlich geprüft:  | Rudolph, Alexander - 06.01.2025 | 06.01.2025 | Version: 003/01.2025      |  |  |
| Formal geprüft:      | Ruback, Alexander - 06.01.2025  | 06.01.2025 | Wiedervorlage: 07.01.2027 |  |  |
| Freigegeben:         | Stahl, Dana - 07.01.2025        | 07.01.2025 | Seite 37 von 38           |  |  |

ØÖKÁJÎÌÎÊÊY &\*å^¦ç[¦|æ\*^Kk€ÏÈEFÈG€GÏÊÁX^¦•ã]}Kk€€HB£FÈG€GÍÆÄCE •\*^å¦`&\σŔ}♂¦|&\*σ\\$aæAÖ[\`{^}σ\}&&@A\$a^{A[}}\*•å&}•c

Unabhängige Treuhandstelle

Öffentliches Dokument

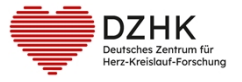

SOP (Arbeitsanweisung) DZHK-THS\_SOP\_05A\_DE\_Erfassung IDAT und IC

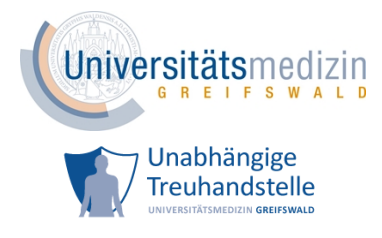

Unabhängige Treuhandstelle Öffentliches Dokument

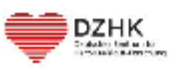

SOP (Arbeitsanweisung) DZHK-THS\_SOP\_05A\_DE\_Erfassung IDAT und IC

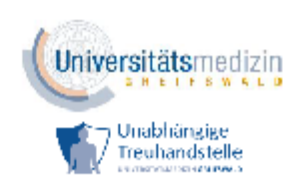

# DZHK-SOP-P-06-Erfassung von Teilnehmenden und Einwilligungen im DZHK

(DZHK-THS\_SOP\_05A\_DE\_Erfassung IDAT und IC)

DZHK Version: V2.0

Gültig ab: 07.10.2024

Ersetzte Version: 1.7

Vom: 07.02.2022

|              | Fachliche Auto-<br>renschaft | Fachliches Re-<br>view                                                                                | Zustimmung<br>Sprechertin<br>WGCR | Freigabe DZHK                                                                                                    |
|--------------|------------------------------|----------------------------------------------------------------------------------------------------|-----------------------------------|----------------------------------------------------------------------------------------------------|
| Name         | Katrin Leyh                  | Alexander Rudolph<br>Heike Valentin<br>Dana Stahl                                                     | Monika Kraus                      | Katharina Euler-<br>burg                                                                                                    |
| Unterschr ft | Katrin<br>Leyh               | Heike transformer<br>Valentin Construction<br>Alexander Alexander<br>Rudu physics State<br>Dana Stahl | Monika<br>Kraus                   | harpinatore borne<br>( parties to consecution of the consecution<br>( parties to consecution)<br>( parties to consecution)<br>( parties and the consecution)<br>( parties and the consecution)<br>( partie |

| THS Interne Freigabe |                                |            |                           |
|----------------------|--------------------------------|------------|---------------------------|
| Erstellt             | Leyh, Katrin - 03.09.2024      | 03.09.2024 | ID: 79686                 |
| Inhaltlich geprüft:  | Valentin, Helke - 03.09.2024   | 03.09.2024 | Version: 001/09.2024      |
| Formal geprüft:      | Ruback, Alexander - 04.09.2024 | 04.09.2024 | Wiedervorlage: 10.09.2026 |
| Freigegeben:         | Stahl, Dana - 10.09.2024       | 10.09.2024 | Selte 1 von 37            |

| THS interne Freigabe |                                 |            |                           |  |
|----------------------|---------------------------------|------------|---------------------------|--|
| Erstellt:            | Leyh, Katrin - 03.01.2025       | 03.01.2025 | ID: 79686                 |  |
| Inhaltlich geprüft:  | Rudolph, Alexander - 06.01.2025 | 06.01.2025 | Version: 003/01.2025      |  |
| Formal geprüft:      | Ruback, Alexander - 06.01.2025  | 06.01.2025 | Wiedervorlage: 07.01.2027 |  |
| Freigegeben:         | Stahl, Dana - 07.01.2025        | 07.01.2025 | Seite 38 von 38           |  |